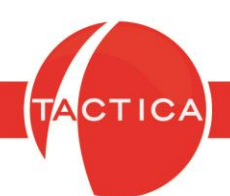

# Visualizador de Consultas SQL

# Índice General

| Introducción al Visualizador de Consultas SQL | 2  |
|-----------------------------------------------|----|
| Opciones del Visualizador de Consultas SQL    | 3  |
| Abrir                                         | 4  |
| Nuevo                                         | 5  |
| Nuevo con constructor                         | 10 |
| Asistente                                     | 11 |
| Abrir SQL                                     | 15 |
| Abrir SQL Protegido                           | 17 |

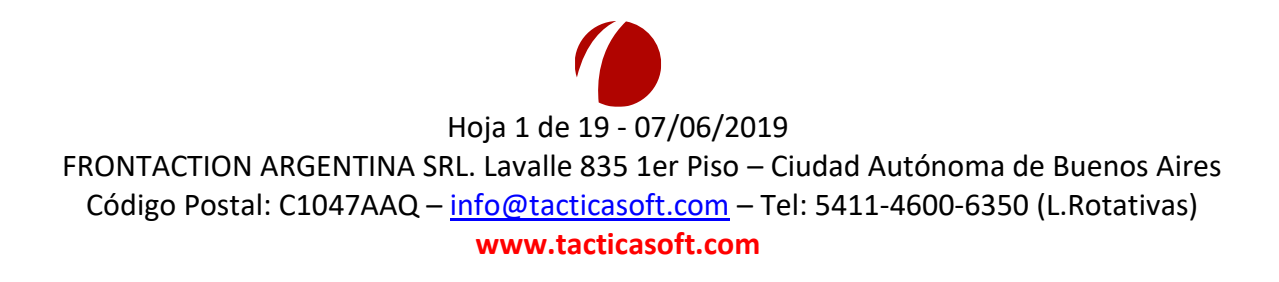

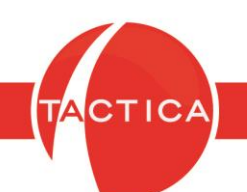

# Introducción al Visualizador de Consultas SQL

Con esta herramienta podremos generar consultas SQL para obtener información de las tablas de nuestra base de datos. De esta forma luego podremos consultar y exportar la información obtenida a Excel u OpenOffice.

Las consultas se podrán generar de varias maneras. Puede ser en forma manual, utilizando el Constructor de Filtros o con el Asistente de Consultas.

Todos los usuarios podrán trabajar con las consultas SQL salvo que no tengan los permisos habilitados en su rol asignado.

Para acceder a esta herramienta, debemos ingresar primero al menú "General" que se encuentra en la zona superior y luego seleccionar la opción **Visualizador de Consultas SQL**.

| TACTICA Ver                           | sión 6.7.0 - [Empresas] |                |                               |                    |            |          |             |             |          |
|---------------------------------------|-------------------------|----------------|-------------------------------|--------------------|------------|----------|-------------|-------------|----------|
| 🥼 Archivo 🕚                           | /er Módulos Opera       | ciones General | Accesorios Ventana Acer       | ca de              |            |          |             |             |          |
| <u> </u>                              | 📄 🔊 🕅                   | 🖌 Aná          | isis de Correos programados   |                    | 1          |          | <b></b>     |             | R        |
|                                       | whenter Course Di       | Manal          | isis general del sistema      |                    | C          |          | - Describer | Charle      | De alia. |
| Empresas Lo                           | Intactos Correo Pia     | Búso           | jueda Global                  | _                  | Lampanas   | Luota    | Heportes    | БТОСК       | Pedia    |
| Empresas                              | [Todos]                 | Carp           | eta Compartida                |                    |            |          |             |             |          |
|                                       | [Todos]                 | Cent           | tro de Información            |                    |            |          |             |             |          |
| n.                                    | 100 🗄 💶 🔺               | Con            | tactos No Contactados         |                    | Piso       |          | Dto         |             | Torre    |
| Toda                                  |                         | Corr           | eos programados               |                    |            |          |             |             |          |
| 1000                                  | Empresa                 | Ejec           | utar Correos programados      |                    |            |          | Cod Ju      | irisdicción |          |
|                                       |                         | Emp            | resas No Contactadas          |                    |            |          |             |             |          |
| · · · · · · · · · · · · · · · · · · · |                         | Filtro         | os                            |                    |            |          |             | CP          |          |
| Buscar Empresa                        | 38                      | Form           | nato                          |                    |            |          |             |             |          |
|                                       |                         | Grup           | oos de Contactos              |                    | Detalles Ì | Finand ) | Cobranzas   | Comerc      | ale      |
| <b>9</b>                              |                         | Grup           | oos de Empresas               | -                  | Detailes   | TISCOI   | CODIAII288  |             |          |
| Buscar Contacto                       | DS                      | Imp            | ortar Productos               |                    |            |          |             |             |          |
| <u> 7</u>                             |                         | Lista          | de Actividades                |                    |            |          |             |             |          |
| <b>40</b>                             |                         | Mor            | edas                          |                    |            |          |             |             |          |
| Nuevo                                 |                         | Nota           | as Generales                  |                    |            |          |             |             |          |
| <u>in</u>                             |                         | Pane           | el de control                 |                    |            |          |             |             |          |
| <b>.</b>                              |                         | SMS            |                               |                    |            |          |             |             |          |
| Eliminar                              |                         | Sele           | cciones Frecuentes            |                    |            |          |             |             |          |
|                                       |                         | Sesio          | ones                          |                    |            |          |             |             |          |
| 666                                   |                         | Tabl           | a Dinámica                    |                    |            |          |             |             |          |
| Organigrama                           |                         | Talo           | narios                        |                    | . Ì n      | . )      | - ·         | ) 0         | ~        |
|                                       |                         | Tras           | ladar Actividades no Completa | adas <sup>pr</sup> | al   Docum | ientos   | Presupuesto | s   Cam     | panas    |
|                                       |                         | Visu           | alizador de Consultas SQL     |                    |            |          |             |             |          |
| Análisis                              |                         |                |                               |                    |            |          |             |             |          |
|                                       |                         |                |                               |                    |            |          |             |             |          |
|                                       |                         |                |                               |                    |            |          |             |             |          |
|                                       |                         |                |                               |                    |            |          |             |             |          |

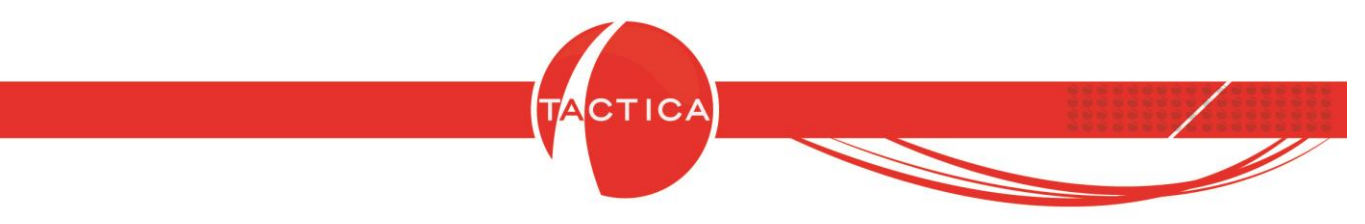

### **Opciones del Visualizador de Consultas SQL**

Al ingresar se abrirá la ventana "Visualizador de Consultas SQL" en la que se podrán seleccionar distintas opciones: Abrir, Abrir SQL, Abrir SQL Protegido, Asistente y Exportar a Excel. Se detallarán a continuación.

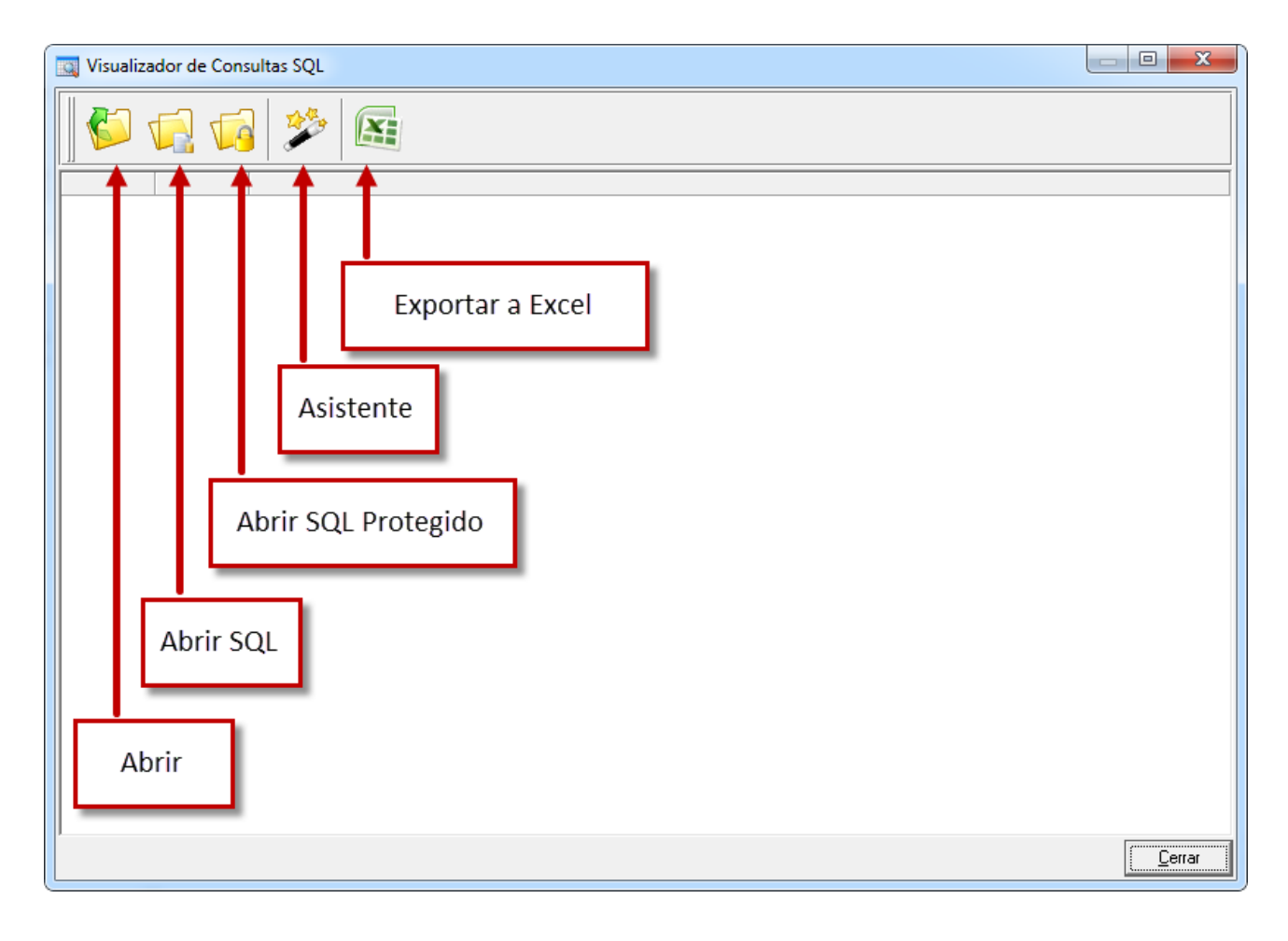

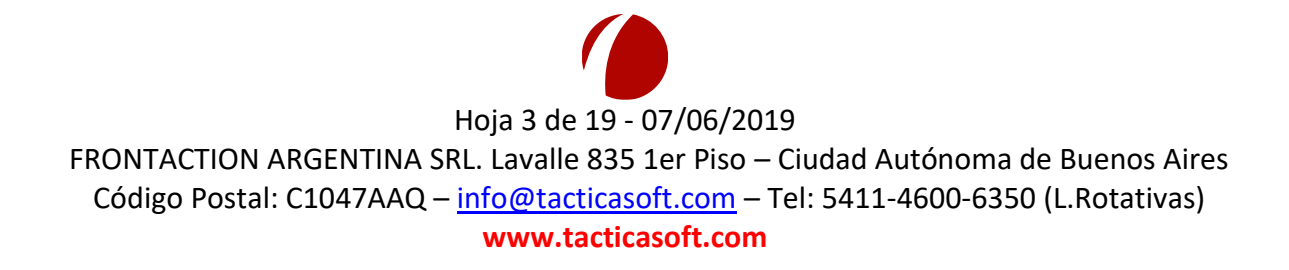

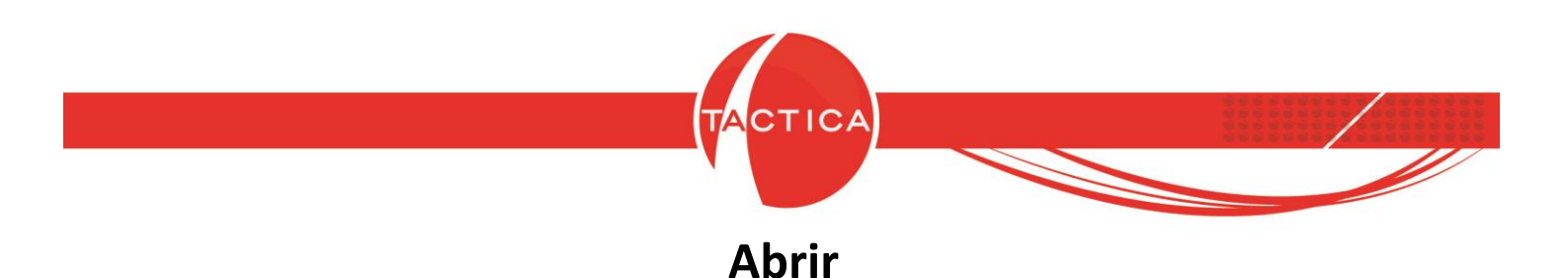

Al seleccionar el ícono "Abrir" se desplegará la ventana de Consultas SQL.

En la zona superior de la ventana se encuentran los filtros que podremos utilizar para buscar y seleccionar las consultas guardadas previamente.

Si deseamos dar de alta una nueva consulta, podemos presionar botón derecho en la zona inferior de la ventana y utilizar alguna de estas opciones: Nuevo, Nuevo con constructor o Asistente.

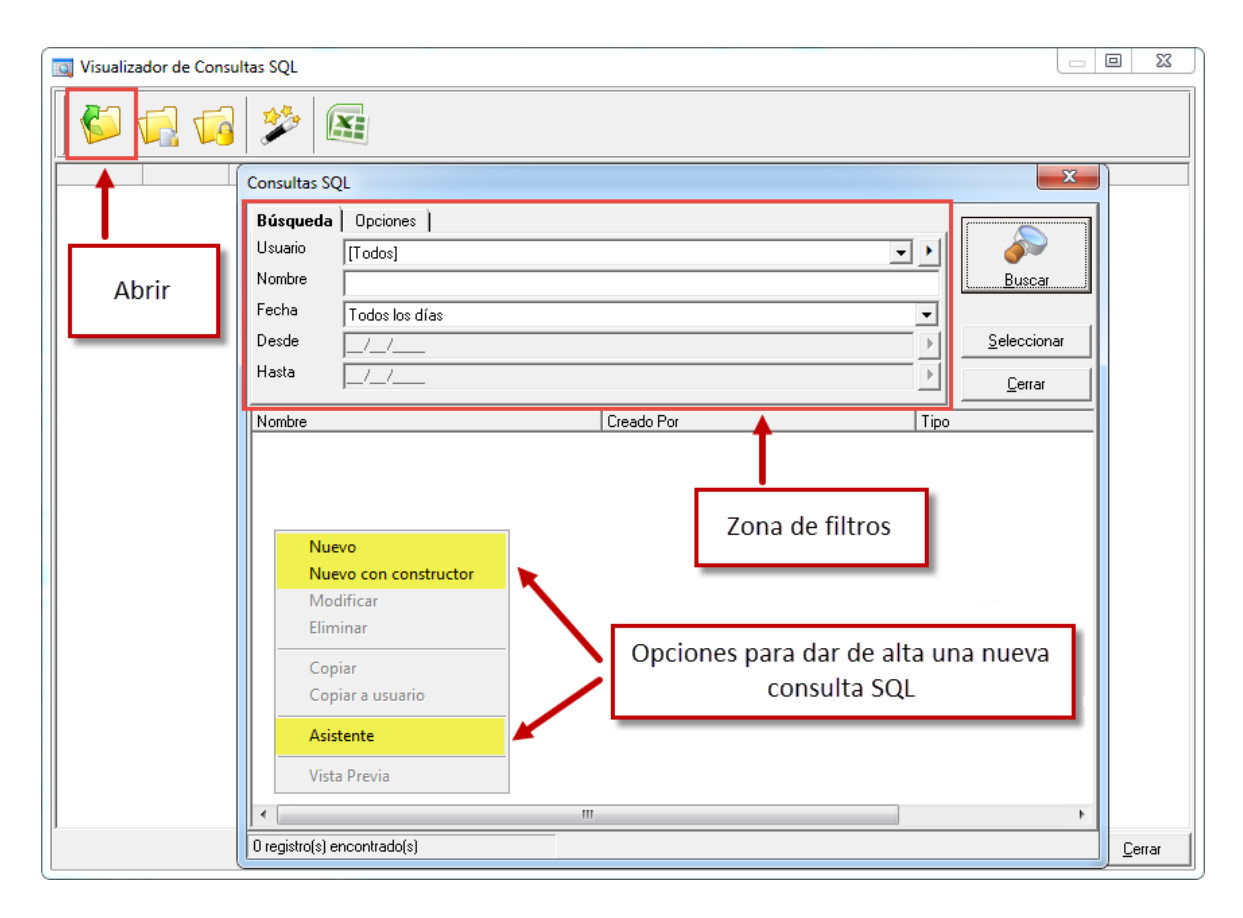

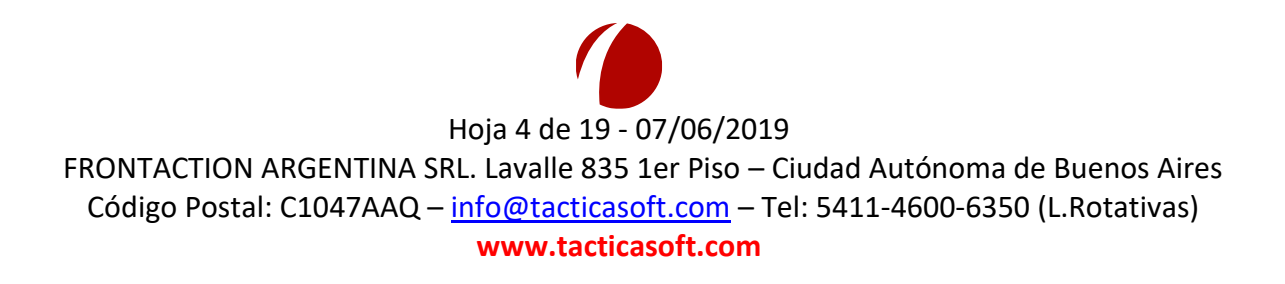

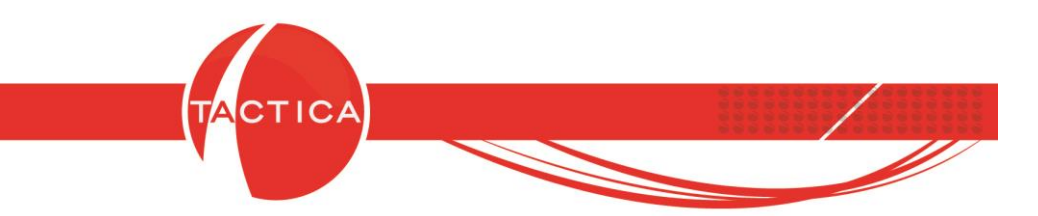

**Nuevo:** Esta opción es para usuarios más avanzados ya que nos permite ingresar a mano la consulta que deseamos guardar. Debemos ingresar también el Nombre de la misma. Una vez que hayamos terminado, para guardarla debemos presionar el botón "Aceptar".

| Consulta SQL |                                                                                                    | ×      |
|--------------|----------------------------------------------------------------------------------------------------|--------|
| Nombre       |                                                                                                    |        |
| Consulta     | Ingresamos el <b>Nombre</b> en la zona superior y<br><b>tipeamos a mano la consulta</b> en la zona inferior<br>(también es posible generarla aparte para luego<br>copiar y pegar) | *      |
|              | Aceptar Ca                                                                                                    | ncelar |

Una vez guardada la consulta, para visualizar el resultado de la misma podemos seleccionarla, presionar botón derecho y luego utilizar la opción "Vista Previa".

| Búsqueda         | Opciones                                                                         |                               |                                                    |
|------------------|----------------------------------------------------------------------------------|-------------------------------|----------------------------------------------------|
| Usuario          | [Todos]                                                                          |                               | - · · ·                                            |
| Nombre           |                                                                                  |                               | <u>B</u> uscar                                     |
| Fecha            | Todos los días                                                                   |                               | •                                                  |
| Desde            |                                                                                  |                               | Seleccionar                                        |
| Hasta            | _/_/                                                                             |                               |                                                    |
| Nombre           |                                                                                  | Creado Por                    | Tipo                                               |
| Consulta SQL     |                                                                                  | administrador                 | Consulta SQL                                       |
|                  | Modificar<br>Eliminar<br>Copiar<br>Copiar a usuario<br>Asistente<br>Vista Previa | Utilizamos l<br>ver el result | la <b>Vista Previa</b> para<br>tado de la consulta |
| •                | "                                                                                | 1                             | •                                                  |
| 1 registro(s) er | ncontrado(s)                                                                     |                               |                                                    |
|                  | Hoja 5                                                                           | de 19 - 07/06/202             | 19                                                 |

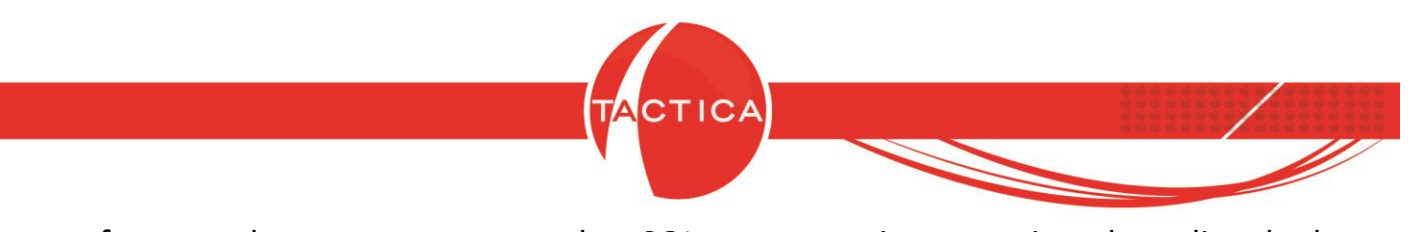

De esta forma podremos generar consultas SQL que nos traigan por ejemplo un listado de **contactos con su correspondiente correo y cargo**.

| Consulta SC | QL 🧮                                                                                                    | x  |
|-------------|----------------------------------------------------------------------------------------------------|----|
| Nambus      |                                                                                                    | -1 |
| Nombre      | Contactos con correo y cargo                                                                                                    | _  |
| Consulta    | <ul> <li>SELECT empresas.empresa Empresa,contactos.nombre Nombre,contactos.apellido Apellido,direccionescorreo.direccion<br/>Correo,contactos.cargo Cargo<br/>FROM empresas<br/>INNER JOIN contactos ON contactos.idempresa=empresas.idempresa<br/>LEFT JOIN direccionescorreo.defecto=1</li> </ul> |    |
|             |                                                                                                    |    |
|             |                                                                                                    |    |
|             |                                                                                                    |    |
|             |                                                                                                    |    |
|             |                                                                                                    | -  |
|             | <u>A</u> ceptar <u>C</u> ancelar                                                                                                    | ;  |

| mpresa        | Nombre /  | Apellido    | Correo                             | Cargo               |                    |   |
|---------------|-----------|-------------|------------------------------------|---------------------|--------------------|---|
| MPRESA AA     | Adrian    | Bastia      | adrian.bastia@tacticacrm.com       | Jefe Sistemas       |                    |   |
| MPRESA A      | Agustina  | Sanchez     | proveedoresa@tacticacrm.com        | Pago a Provedores   |                    |   |
| MPRESA ALE    | Alberto   | García      | alberto@tacticacrm.com             | Jefe de Compras     |                    |   |
| MPRESA GU     | Aldana    | Ribao       | aldana.ribao@tacticacrm.com        | Gerente Comercial   |                    |   |
| MPRESA M      | Alejandra | Esnaola     | soportem@tacticacrm.com            | Técnico             |                    |   |
| BACKUP LATINA | Alejandro | Ferreira    | alejandro@backuplatina.com         | Comercial           |                    |   |
| MPRESA N      | Alejandro | Santirosi   | alejandro.santorisi@tacticacrm.com | Gerente de Sistemas |                    |   |
| MPRESA AA     | Alejandro | Tacco       | alejandro.tacco@tacticacrm.com     | Gerente de Sistemas |                    |   |
| MPRESA H      | Alexis    | Emlek       | comprash@tacticacrm.com            | Jefe de Compras     |                    |   |
| MPRESA Ñ      | Alfonso   | Laino       | soporteene@tacticacrm.com          | Técnico             |                    |   |
| MPRESA Ñ      | Alfredo   | Garcia      | alfredo.garcia@tacticacrm.com      | Gerente de Sistemas |                    |   |
| ACKUP LATINA  | Angel     | Rondo       | angel@backuplatina.com             | Comercial           |                    |   |
| MPRESA B      | Angel     | Cordero     | soporteb@tacticacrm.com            | Técnico             |                    |   |
| OMPETIDOR C   | Angel     | Suarez      | angel.suarez@tacticacrm.com        | Gerente Comercial   |                    | _ |
| MPRESA ZJ     | Angel     | Ballina     | angel.ballina@backuplatina.com     | Técnico             |                    |   |
| ONSULTORA K   | Angel     | Arondo      | consultoraenie@backuplatina.com    | Consultor           |                    |   |
| MPRESA CC     | Angelina  | Rondo       | administracioncc@backuplatina.com  | Administrativo      | Vista provia de la |   |
| MPRESA C      | Antonio   | Santos      | proveedoresc@tacticacrm.com        | Pago a Provedores   | vista previa de la |   |
| MPRESA P      | Antonio   | Valls       | antonio.valls@tacticacrm.com       | Gerente de Sistemas | conculta SOL       |   |
| MPRESA AAX    | Arturo    | Santana     | arturo.santana@tacticacrm.com      | Gerente de Sistemas | CONSULT SQL        |   |
| MPRESA I      | Beatriz   | De Marco    | soportei@tacticacrm.com            | Técnico             |                    |   |
| MPRESA Q      | Brenda    | Soto        | brenda.soto@tacticacrm.com         | Jefe Sistemas       |                    |   |
| MPRESA UG     | Carla     | Cefola      | carla.cefola@tacticacrm.com        | Pago a Provedores   |                    | - |
| MPRESA N      | Carlos    | Sanchez     | soporten@tacticacrm.com            | Técnico             |                    |   |
| MPRESA P      | Carlos    | Villanueva  | soportep@tacticacrm.com            | Técnico             |                    |   |
| OMPETIDOR D   | Carlos    | Rafael      | competidord@tacticacrm.com         | Comercial           |                    |   |
| MPRESA M      | Carlos    | Haim        | soportem@tacticacrm.com            | Técnico             |                    |   |
| MPRESA U      | Carlos    | Martelli    | soporteu@tacticacrm.com            | Técnico             |                    |   |
| ANAL A        | Carlos    | Diaz        | canala@tacticacrm.com              | Jefe Soporte        |                    |   |
| MPRESA ZJ     | Carlos    | Petroza     | carlos.petroza@backuplatina.com    | Jefe Soporte        |                    |   |
| MPRESA CCA    | Carlos    | Puig        | carlos.puig@tacticacrm.com         | Pago a Provedores   |                    |   |
| MPRESA FF     | Carlos    | Ortigoza    | Carlos@tacticacrm.com              | Gerente de Sistemas |                    |   |
| MPRESA CC     | Celeste   | Hartaza     | celeste.hartaza@tacticacrm.com     | Gerente de Sistemas |                    |   |
| MPRESA×       | Celeste   | Camera      | soportex@tacticacrm.com            | Técnico             |                    |   |
| MPRESA C      | Cesar     | Caceres     | soportec@tacticacrm.com            | Técnico             |                    |   |
| MPRESA K      | Cesar     | Magallanes  | cesar.magallanes@tacticacrm.com    | Gerente de Sistemas |                    |   |
| MPRESA CC     | Cesar     | Batara      | soportecc@tacticacrm.com           | Técnico             |                    |   |
| MPRESA II     | Cesar     | Torres      | soporteii@tacticacrm.com           | Técnico             |                    |   |
| MPRESA AA     | Cesar     | Peraso      | comprasaa@tacticacrm.com           | Jefe de Compras     |                    |   |
| CONSULTORA K  | Cesar     | Truchman    | consultorae@backuplatina.com       | Consultor           |                    |   |
| MPRESA F      | Claudia   | Pacchoretti | claudia.pacchoretti@tacticacrm.com | Gerente de Sistemas |                    |   |

Hoja 6 de 19 - 07/06/2019

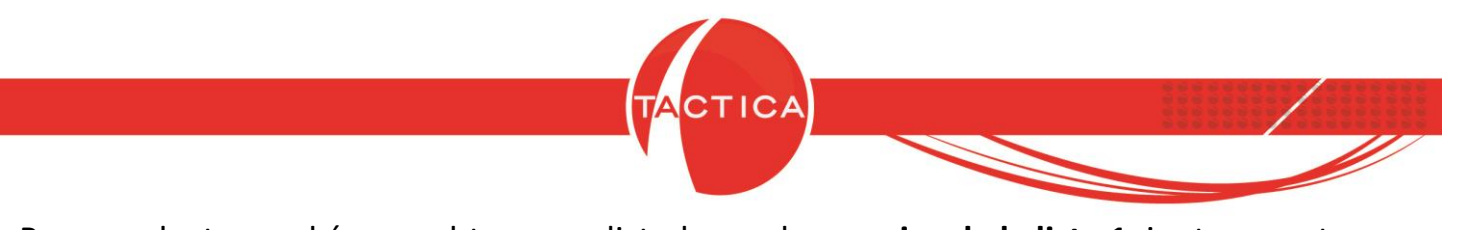

Para productos podríamos obtener un listado con los **precios de la lista 1**, junto con otros datos de interés que se deseen consultar.

| Consulta SC | 2L                                                                                                    |                                                                                                    | x  |
|-------------|----------------------------------------------------------------------------------------------------|----------------------------------------------------------------------------------------------------|----|
| Nambra      |                                                                                                    |                                                                                                    | -1 |
| Nombre      | Precio de lista 1                                                                                                    |                                                                                                    | _  |
| Consulta    | SELECT productos.codigo Cóc<br>1'.productosprecios.costo 'Cosl<br>Fabricante,productos.tipoprodu<br>'Descripcion 3'.productos.codb<br>Carpeta<br>FROM productos<br>INNER JOIN arbolcarpetas ON<br>INNER JOIN productosprecios | digo,productos, descripcion Descripción, productosprecios, precio 'Precio Lista<br>to Lista 1', productosprecios, preciocompra 'Precio de Compra Lista 1', productos, fabricante<br>ucto 'Tipo de producto', productos, fechacreacion 'Fecha de creación', productos, descuento<br>.sobreprecio Sobreprecio, productos, descripcion2 'Descripcion 2', productos, descripcion3<br>parras 'Codigo de Barras', productos, fechavalidez 'Fecha de validez', arbolcarpetas, nombre<br>l arbolcarpetas, recid=productos, idcarpeta<br>: ON productosprecios, idproducto=productos, recid AND productosprecios, nrolista=1 |    |
|             |                                                                                                    |                                                                                                    |    |
|             |                                                                                                    | <u>A</u> ceptar <u>C</u> ancela                                                                                                    | r  |

| Código                                | Descripción                                                              | Precio Lista 1 | Costo Lista 1 | Precio de Compra Lista 1 Fabricante | Tipo de producto | Fecha de creación        | Descuento máximo | Sobreprecio - |
|---------------------------------------|--------------------------------------------------------------------------|----------------|---------------|-------------------------------------|------------------|--------------------------|------------------|---------------|
| CDQ-80CN                              | Discos compactos grabables.                                              | 15             | 50            | 50                                  |                  | 04/01/2008 02:11:18 p.m. | 10               | 20            |
| S.01                                  | Servicio de Provisión                                                    | 60000          | 4000          | 3000                                |                  | 04/01/2008 04:44:11 p.m. | 0                | 0             |
| LC1                                   | Sistema SLR Libraries.                                                   | 20200          | 5000          | 3500 PROVEEDOR B                    | Hardware         | 11/01/2008 01:49:38 p.m. | 20               | 20            |
| LC2                                   | Autoloader Compacto                                                      | 6060           | 4000          | 2000 PROVEEDOR A                    | Hardware         | 11/01/2008 02:06:39 p.m. | 40               | 20            |
| LC3                                   | DLT HS Autoloader.                                                       | 6565           | 2000          | 4000 PROVEEDOR B                    | Hardware         | 11/01/2008 02:13:41 p.m. | 60               | 40            |
| UA1                                   | MID SIZE D Series Libraries.                                             | 5050           | 2000          | 3000 BACKUP LATINA                  | Hardware         | 11/01/2008 02:18:45 p.m. | 30               | 40            |
| UA2                                   | Disk Library.                                                            | 6060           | 2000          | 1000 BACKUP LATINA                  | Hardware         | 11/01/2008 02:22:00 p.m. | 50               | 40            |
| UA3                                   | StorageWorks XP.                                                         | 70700          | 2000          | 1500 BACKUP LATINA                  | Hardware         | 11/01/2008 02:27:39 p.m. | 40               | 50            |
| L01                                   | S-Series Library.                                                        | 10100          | 3000          | 2000 BACKUP LATINA                  | Hardware         | 11/01/2008 02:39:08 p.m. | 30               | 30            |
| L02                                   | G-series Library.                                                        | 4040           | 2000          | 0 BACKUP LATINA                     | Hardware         | 11/01/2008 02:43:51 p.m. | 40               | 50            |
| L03                                   | NSM Series Library.                                                      | 151500         | 4000          | 0 BACKUP LATINA                     | Hardware         | 11/01/2008 02:49:49 p.m. | 20               | 40            |
| S01                                   | NetBackup Professional                                                   | 10000          | 3000          | 1500 BACKUP LATINA                  | Software         | 11/01/2008 02:55:05 p.m. | 40               | 80            |
| C01                                   | Servicio de Consultoría.                                                 | 100            | 50            | 0 BACKUP LATINA                     | Servicio         | 11/01/2008 03:01:29 p.m. | 20               | 30            |
| Oportunidad                           | Oportunidad de Venta                                                     | 50000          | 0             | 0                                   |                  | 14/01/2008 01:08:16 p.m. | 0                | 0 ;           |
| CDS0200                               | Mini CD Marca Sony Virgen 200 MB (con caja)                              | 1,8            | 100           | 0                                   |                  | 18/01/2008 04:54:13 p.m. | 0                | 0             |
| IPC.CD095                             | CD IPC INFINITY 95                                                       | 0,4            | 0,2           | 0,1                                 |                  | 19/01/2008 09:48:27 a.m. | 7                | 0             |
| L80                                   | Unidad de Cintas DLT L80.                                                | 10100          | 6000          | 4000 PROVEEDOR A                    | Hardware         | 19/01/2008 01:44:14 p.m. | 40               | 30            |
| S01                                   | Servicio de Mantenimiento Mensual.                                       | 600            | 0             | 0                                   |                  | 21/01/2008 10:26:02 a.m. | 0                | 0             |
| LIC1                                  | Limpiador Especial de Cintas                                             | 1500           | 500           | 400                                 |                  | 30/09/2008 05:06:30 p.m. | 0                | 0             |
| cc11                                  | Discos Regrabables                                                       | 200            | 170           | 150                                 |                  | 20/04/2009 02:23:46 p.m. | 0                | 0             |
| PROYECTO                              | PROYECTO                                                                 | 0              | 0             | 0                                   |                  | 15/07/2009 02:04:12 p.m. | 0                | 0             |
| Gasto de Tarea                        | Gasto                                                                    | 0              | 0             | 0                                   |                  | 15/07/2009 02:04:12 p.m. | 0                | 0             |
| PROMOTORAS                            | Promotoras                                                               | 0              | 0             | 500                                 | Servicio         | 06/10/2009 01:13:40 a.m. | 0                | 0             |
| STAND                                 | Stand de Exposición                                                      | 0              | 0             | 8000                                | Servicio         | 06/10/2009 01:14:47 a.m. | 0                | 0             |
| DISEÑADOR                             | Diseñador Gráfico                                                        | 0              | 0             | 800                                 | Servicio         | 06/10/2009 01:15:51 a.m. | 0                | 0             |
| PUBLICISTA                            | Publicista                                                               | 0              | 0             | 900                                 | Servicio         | 06/10/2009 01:16:28 a.m. | 0                | 0             |
| GASTOS DE DESPACHANTE                 | Gastos de Despachante.                                                   | 0              | 700           | 600                                 |                  | 14/10/2009 12:18:59 a.m. | 0                | 0             |
| BRAZO ROBOTICO                        | Brazo de robot para unidades de almacenamiento.                          | 6000           | 5000          | 3000                                |                  | 16/10/2009 12:19:20 a.m. | 0                | 0             |
| MEMORIA FLASH ALMACENAMIENTO          | Memoria flash para almacenamiento de gran volúmen.                       | 5000           | 3000          | 2500                                |                  | 16/10/2009 12:20:47 a.m. | 0                | 0             |
| GABINETE ESPECIAL                     | Gabinete Especial (Compuesto por un brazo robótico y una memoria flash). | 33000          | 16000         | 15000                               |                  | 20/10/2009 03:33:41 p.m. | 0                | 0             |
| Anticipo                              | Anticipo Cliente                                                         | 0              | 0             | 0                                   |                  | 26/05/2010 03:23:57 p.m. | 0                | 0             |
| BC000001                              | Comisiones y Gastos bancarios                                            | 0              | 0             | 0                                   |                  | 18/06/2010 03:00:44 p.m. | 0                | 0             |
| BC000002                              | Impuesto Ley Debitos Bancarios                                           | 0              | 0             | 0                                   |                  | 18/06/2010 03:02:00 p.m. | 0                | 0             |
| BC000003                              | Impuesto Ley Creditos Bancarios                                          | 0              | 0             | 0                                   |                  | 18/06/2010 03:03:48 p.m. | 0                | 0             |
| MONITOR                               | Monitor LCD Widescreen 23"                                               | 600            | 400           | 400                                 | Hardware         | 02/11/2010 03:59:55 p.m. | 0                | 0             |
| CPU                                   | CPU- Intel Core 2                                                        | 1500           | 800           | 800                                 | Hardware         | 02/11/2010 04:10:27 p.m. | 0                | 0             |
| TECLADO                               | Teclado   KB-06xe USB sobremesa   Delgado                                | 60             | 40            | 40                                  | Hardware         | 02/11/2010 05:51:45 p.m. | 0                | 0             |
| MOUSE                                 | Mouse 3500dpi 3.5g                                                       | 19             | 10            | 10                                  |                  | 02/11/2010 05:57:13 p.m. | 0                | 0             |
| ESTACION DE TRABAJO                   | Incluye:                                                                 | 2179           | 0             | 1250                                | Hardware         | 02/11/2010 06:00:18 p.m. | 0                | 0             |
| 0048030000                            | Arandela 3000                                                            | 100            | 0             | 0                                   |                  | 17/11/2010 10:09:29 a.m. | 0                | 0             |
| • • • • • • • • • • • • • • • • • • • |                                                                          |                |               |                                     |                  |                          |                  | •             |

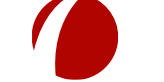

Hoja 7 de 19 - 07/06/2019

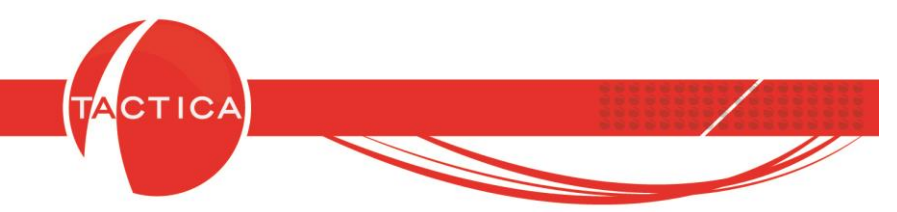

También generar consultas que nos permitan listar, por ejemplo, **soportes abiertos** con el problema, responsable, producto (si corresponde) y fecha de creación entre otros datos.

| Consulta S                        | QL                                                                                                    |                                                                                                    |                                                  | X    |
|-----------------------------------|----------------------------------------------------------------------------------------------------|----------------------------------------------------------------------------------------------------|--------------------------------------------------|------|
| Consulta So<br>Nombre<br>Consulta | QL<br>Soportes abiertos<br>SELECT empresas.empresa Er<br>THEN 'Cerrado' ELSE " END) I<br>Responsable,soporte.incidente<br>Tipo,productos.codigo Código,<br>FROM empresas<br>INNER JOIN contactos ON co<br>INNER JOIN contactos ON co<br>INNER JOIN soporte ON sopo<br>INNER JOIN usuarios usuarior<br>LEFT JOIN productos tocknro-<br>where soporte.estado=0 | npresa, soporte, numero Soporte, (CASE soporte, Estado WHEN 0 THEN<br>Estado, soporte, problema 'Problema', usuarioresponsable, usuario<br>elemento Elemento, soporte, incidentesubtipo 'Sub Tipo', soporte, incider<br>productosstocknroserie, numero NroSerie, soporte, fechacreacion 'Fech<br>ntactos, idempresa=empresas, idempresa<br>tte, idcontacto=contactos, idcontacto<br>esponsable ON usuarioresponsable, recid=soporte, idusuario<br>luctos, recid=soporte, idproducto<br>serie ON productosstocknroserie, recid=soporte, idnroserie | N 'Abierto' WHEN 1<br>ntetipo<br>na de creación' |      |
|                                   |                                                                                                    |                                                                                                    |                                                  | Ŧ    |
|                                   |                                                                                                    | <u>A</u> c                                                                                                    | ceptar <u>C</u> ance                             | elar |

| Empresa      | Soporte Estado | Problema                                                                     | Responsable | Elemento                          | Sub Tipo           | Tipo                     | Código  | NroSerie   | Fecha de creación        |
|--------------|----------------|------------------------------------------------------------------------------|-------------|-----------------------------------|--------------------|--------------------------|---------|------------|--------------------------|
| EMPRESA AAZ  | 81 Abierto     | Problemas en la configuración del equipo.                                    | hernan      |                                   |                    |                          |         |            | 30/03/2011 11:00:45 a.m. |
| EMPRESA KI   | 78 Abierto     | No anda el visor digital.                                                    | diego       |                                   |                    |                          | L80     | L1500      | 03/12/2010 02:06:44 p.m. |
| EMPRESA KI   | 76 Abierto     | Problemas en la configuración del equipo.                                    | hernan      |                                   |                    |                          | LC2     | 1234567890 | 18/03/2010 09:33:47 a.m. |
| EMPRESA ZH   | 75 Abierto     | El tamaño de procesamiento es menor al rendimiento de la librería.           | alejandro   | Incompatibilidad con los Sistemas | Compatibilidad     | Librería de Cintas       | UA1     | 589        | 20/10/2009 11:30:43 a.m. |
| EMPRESAZ     | 74 Abierto     | Tarda mas de lo común. Sucedió después de una baja de tensión.               | alejandro   | Problemas con la Velocidad        | Funcionamiento     | Librería Optica          | L01     | 109        | 20/10/2009 11:23:56 a.m. |
| EMPRESA II   | 73 Abierto     | Error en pantalla a los 30' de activación.                                   | alejandro   | Incompatibllidad con el Software  | Compatibilidad     | Librería Optica          | L01     | 100        | 20/10/2009 11:18:27 a.m. |
| EMPRESA ZH   | 72 Abierto     | Problemas con los productos y funcionamiento en las librerias de cintas.     | oscar       | Problemas con la Velocidad        | Funcionamiento     | Librería de Cintas       | L01     | 103        | 19/10/2009 03:46:52 a.m. |
| EMPRESA ZAM  | 71 Abierto     | Problemas con el autoloader                                                  | oscar       | Problemas con la Velocidad        | Funcionamiento     | Librería de Cintas       | LC3     | 101        | 19/10/2009 03:41:45 a.m. |
| EMPRESA ZAM  | 70 Abierto     | Problemas con las Librarias de Cintas Autoloader                             | oscar       | Problemas con la Velocidad        | Funcionamiento     | Librería de Cintas       | LC3     | 101        | 19/10/2009 03:35:35 a.m. |
| EMPRESA SO   | 69 Abierto     | No es compatible con el equipo que ellos usan                                | daniel      | Incompatibllidad con el Hadrware  | Compatibilidad     | Librería de Cintas       |         |            | 18/10/2009 06:58:36 p.m. |
| EMPRESA YU   | 68 Abierto     | Anda muy lento                                                               | daniel      | Problemas con la Velocidad        | Funcionamiento     | Librería Optica          |         |            | 18/10/2009 06:55:39 p.m. |
| EMPRESA PU   | 67 Abierto     | No se conecta                                                                | daniel      | Problemas con la Conexión         | Funcionamiento     | Librería Optica          |         |            | 18/10/2009 06:51:07 p.m. |
| EMPRESA PU   | 66 Abierto     | No es compatible con la red                                                  | daniel      | Incompatiblidad con la Red        | Compatibilidad     | Software                 | UA1     | 130        | 18/10/2009 06:45:58 p.m. |
| EMPRESA PU   | 65 Abierto     | No funciona el soft.                                                         | daniel      | Problemas con la Configuración    | Funcionamiento     | Software                 | UA1     | 130        | 18/10/2009 06:39:12 p.m. |
| EMPRESA AAW  | 64 Abierto     | Algunas de las maquinas no reconocen a este equipo.                          | angel       | Incompatiblidad con la Red        | Compatibilidad     | Librería de Cintas       | L01     | 5600       | 15/10/2009 07:47:08 p.m. |
| EMPRESA AAW  | 63 Abierto     | El equipo se apaga de repente sin motivo alguno. No es una falla electrica.  | angel       | Problemas con la Conexión         | Funcionamiento     | Librería Optica          | LC3     | 1456       | 15/10/2009 07:40:03 p.m. |
| EMPRESA Z    | 62 Abierto     | Problemas con la libreria de cintas.                                         | hernan      | Incompatiblidad con el Hadrware   | Compatibilidad     | Librería de Cintas       | LC2     | 126598     | 24/09/2009 03:50:13 p.m. |
| PROVEEDOR D  | 61 Abierto     | No se los toman las grabadoras.                                              | diego       |                                   |                    |                          | CDS0200 |            | 12/02/2009 07:36:31 p.m. |
| PROVEEDOR C  | 60 Abierto     | No estan entregando la mercaderia a tiempo.                                  | hernan      |                                   |                    |                          |         |            | 20/10/2008 07:27:01 p.m. |
| PROVEEDOR B  | 59 Abierto     | Se le reclama por la incompatibilidad del software con las nuevas librerías. | hernan      | Incompatibilidad con el Software  | Librería de Cintas | Laboratorio              | SO1     |            | 14/10/2008 11:15:14 a.m. |
| PROVEEDOR B  | 58 Abierto     | La factura no tenia el codigo de barras.                                     | hernan      | Error en la Factura               | Facturación        | Administración           |         |            | 03/10/2008 04:10:51 p.m. |
| PROVEEDOR C  | 57 Abierto     | No enviaron los manuales correspondientes                                    | angel       |                                   |                    |                          | L80     |            | 30/09/2008 10:53:57 a.m. |
| PROVEEDOR A  | 56 Abierto     | Problemas con la róbotica del brazo.                                         | hernan      | Problema con la Robótica          | Librería de Cintas | Soporte Técnico          | L80     | 80003      | 03/02/2008 01:32:20 p.m. |
| PROVEEDOR D  | 55 Abierto     | Incompatibilidad con el Hardware                                             | alejandro   | Incompatibllidad con el Hardware  | Compatibilidad     | Unidad de Almacenamiento | UA1     | 8456WA     | 03/02/2008 01:41:31 p.m. |
| PROVEEDOR B  | 54 Abierto     | Problemas con la Velocidad                                                   | alejandro   | Problemas con la Velocidad        | Librería Optica    | Laboratorio              | L01     | 7854MM     | 03/02/2008 01:39:17 p.m. |
| PROVEEDOR A  | 53 Abierto     | Problemas con el software.                                                   | alejandro   | Problemas con la Configuración    | Librería de Cintas | Soporte Técnico          | L80     | 4587963AAB | 03/02/2008 01:36:24 p.m. |
| PROVEEDOR D  | 51 Abierto     | Problemas con el software.                                                   | hernan      | Problemas con la Configuración    | Librería de Cintas | Soporte Técnico          | L80     | 9000       | 03/02/2008 01:34:23 p.m. |
| EMPRESA KI   | 45 Abierto     | Sistemas Electrónico                                                         | gabriela    | Mal Documentada                   | Documentación      | Consultoría              | L80     | L1600      | 20/04/2009 02:31:28 p.m. |
| EMPRESA A    | 43 Abierto     | Nos comenta que tiene problemas aparentemente eléctricos.                    | angel       | Problemas con la Conexión         | Funcionamiento     | Librería Optica          | L80     | L101       | 27/02/2009 11:56:11 a.m. |
| CONSULTORA K | 42 Abierto     | Problemas con el soft.                                                       | diego       | Escasa                            | Documentación      | Consultoría              |         |            | 03/02/2009 05:04:23 p.m. |
| EMPRESA GG   | 39 Abierto     | Queja por la documentacion escasa                                            | hernan      | Escasa                            | Documentación      | Consultoría              |         |            | 29/10/2008 12:38:18 p.m. |
| EMPRESA KI   | 29 Abierto     | Problema con el software de las cintas.                                      | hernan      | Incompatibilidad con la Red       | Compatibilidad     | Librería de Cintas       | LC1     | M1500      | 23/09/2008 05:48:00 p.m. |

'

<u>C</u>errar

Hoja 8 de 19 - 07/06/2019

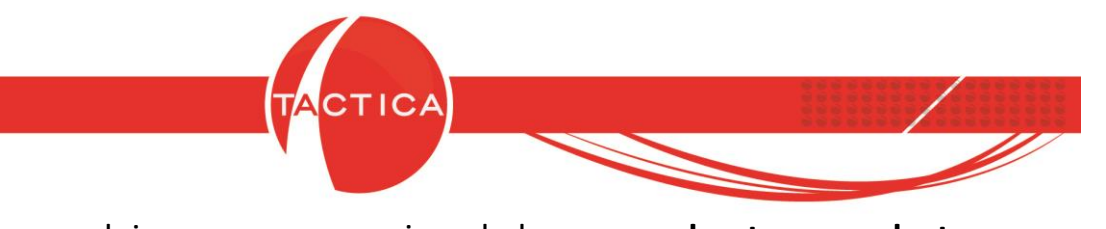

O tal vez consultas más complejas, para ver por ejemplo los **comprobantes y productos pendientes del módulo Facturación.** Las consultas también se pueden generar aparte y luego directamente copiar en esta ventana.

| Consulta SC |                                                                                                    |
|-------------|----------------------------------------------------------------------------------------------------|
|             |                                                                                                    |
| Nombre      | Pendientes en Facturación                                                                                                    |
| Consulta    | SELECT empresas: empresa, fiscalcliente: razonsocial 'Razon Social', (CASE WHEN talonarios.tipo=0 THEN 'FAA -<br>Factura de Venta A' WHEN talonarios.tipo=1 THEN 'FAB - Factura de Venta B' WHEN talonarios.tipo=2 THEN 'FAA -<br>Factura de Venta C' WHEN talonarios.tipo=3 THEN 'FAM - Factura de Venta B' WHEN talonarios.tipo=2 THEN 'FAC -<br>Factura de Venta A con CBU Informado' WHEN talonarios.tipo=7 THEN 'FAB - Factura de Venta B' ipo M' WHEN talonarios.tipo=3 THEN 'FAM - Factura de Venta A Tipo M' WHEN talonarios.tipo=6 THEN 'FBI - Factura de Venta B con CBU Informado' WHEN talonarios.tipo=7 THEN 'FAE - Factura de Venta B' wHEN talonarios.tipo=7 THEN 'TAE - Factura de Venta B' WHEN talonarios.tipo=7 THEN 'DVA -<br>Nota de Débito A En Ventas' WHEN talonarios.tipo=10 THEN 'CVB - Nota de Crédito B En Ventas' WHEN<br>talonarios.tipo=11 THEN 'DVB - Nota de Débito B En Ventas' WHEN talonarios.tipo=12 THEN 'MLA - Multipropósito<br>(Factura-Nota de Débito)' WHEN talonarios.tipo=13 THEN 'MLB - Multipropósito (Factura-Nota de<br>Crédito-Nota de Débito)' WHEN talonarios.tipo=13 THEN 'MLB - Multipropósito (Factura-Nota de<br>Crédito-Nota de Débito)' WHEN talonarios.tipo=13 THEN 'MLB - Multipropósito (Factura-Nota de<br>Crédito-Nota de Débito)' WHEN talonarios.tipo=22 THEN 'PED - Pedidos' WHEN<br>talonarios.tipo=20 THEN 'FAB-10 - Factura de Venta A - Impresora Fiscal Olivetti ArtJet 20-F' WHEN<br>talonarios.tipo=25 THEN 'FAB-10 - Factura de Venta B - Impresora Fiscal Olivetti ArtJet 20-F' WHEN<br>talonarios.tipo=26 THEN 'FAB-10 - Factura de Venta B - Impresora Fiscal Olivetti ArtJet 20-F' WHEN<br>talonarios.tipo=23 THEN 'CVE - Nota de Crédito Z0-F' WHEN talonarios.tipo=29 THEN 'DVA-10 - Nota de Crédito A E n<br>Ventas - Impresora Fiscal Olivetti ArtJet 20-F' WHEN talonarios.tipo=30 THEN 'CVB-10 - Nota de Crédito B En Ventas -<br>Impresora Fiscal Olivetti ArtJet 20-F' WHEN talonarios.tipo=30 THEN 'CVB-10 - Nota de Crédito B En Ventas -<br>Impresora Fiscal Olivetti ArtJet 20-F' WHEN talonarios.tipo=31 THEN 'DVA-10 - Nota de Crédito B En Ventas -<br>Impresora Fiscal Olivetti Art |
|             | Acentar Cancelar                                                                                                    |

| Empresa   | Razon Social   | Talonario                                       | Número         | Estado    | Importe | Fecha de emisión Código | Telefono de contacto | CUIT cliente  | Condición             |  |
|-----------|----------------|-------------------------------------------------|----------------|-----------|---------|-------------------------|----------------------|---------------|-----------------------|--|
| EMPRESA A | EMPRESA A S.A. | CVA - Nota de Crédito A En Ventas               | 00001-00000050 | Pendiente | -100    | 29/05/2019 CO1          | 4545-0000            | 30-00000000-8 | Responsable Inscripto |  |
| EMPRESA A | EMPRESA A S.A. | CVA - Nota de Crédito A En Ventas               | 00001-00000050 | Pendiente | -440000 | 29/05/2019 L80          | 4545-0000            | 30-0000000-8  | Responsable Inscripto |  |
| EMPRESA A | EMPRESA A S.A. | CVA - Nota de Crédito A En Ventas               | 00001-00000057 | Pendiente | -100    | 29/05/2019 CO1          | 4545-0000            | 30-0000000-8  | Responsable Inscripto |  |
| EMPRESA A | EMPRESA A S.A. | CVA - Nota de Crédito A En Ventas               | 00001-00000057 | Pendiente | -440000 | 29/05/2019 L80          | 4545-0000            | 30-0000000-8  | Responsable Inscripto |  |
| EMPRESA A | EMPRESA A S.A. | FAA - Factura de Venta A                        | 00001-00000209 | Pendiente | 100     | 29/05/2019 CO1          | 4545-0000            | 30-00000000-8 | Responsable Inscripto |  |
| EMPRESA A | EMPRESA A S.A. | FAA - Factura de Venta A                        | 00001-00000209 | Pendiente | 440000  | 29/05/2019 L80          | 4545-0000            | 30-00000000-8 | Responsable Inscripto |  |
| EMPRESA A | EMPRESA A S.A. | FAA - Factura de Venta A                        | 00002-00000132 | Pendiente | 100     | 29/05/2019 CO1          | 4545-0000            | 30-00000000-8 | Responsable Inscripto |  |
| EMPRESA A | EMPRESA A S.A. | FAA - Factura de Venta A                        | 00002-00000132 | Pendiente | 440000  | 29/05/2019 L80          | 4545-0000            | 30-00000000-8 | Responsable Inscripto |  |
| EMPRESA A | EMPRESA A S.A. | CEA - Nota de Crédito A En Ventas - Electrónica | 00004-00000014 | Pendiente | -440000 | 06/06/2019 L80          | 4545-0000            | 30-00000000-8 | Responsable Inscripto |  |
| EMPRESA A | EMPRESA A S.A. | CVA - Nota de Crédito A En Ventas               | 00001-00000066 | Pendiente | -440000 | 06/06/2019 L80          | 4545-0000            | 30-00000000-8 | Responsable Inscripto |  |
| EMPRESA A | EMPRESA A S.A. | FAA - Factura de Venta A                        | 00001-00000216 | Pendiente | 440000  | 06/06/2019 L80          | 4545-0000            | 30-00000000-8 | Responsable Inscripto |  |
| EMPRESA A | EMPRESA A S.A. | FAA - Factura de Venta A                        | 00002-00000124 | Pendiente | 1500    | 25/04/2019 CDQ-80CN     | 4545-0000            | 30-00000000-8 | Responsable Inscripto |  |
| EMPRESA A | EMPRESA A S.A. | FAA - Factura de Venta A                        | 00002-00000125 | Pendiente | 400     | 25/04/2019 PRUEBA       | 4545-0000            | 30-00000000-8 | Responsable Inscripto |  |
| EMPRESA A | EMPRESA A S.A. | FAA - Factura de Venta A                        | 00002-00000123 | Pendiente | 1500    | 25/04/2019 CDQ-80CN     | 4545-0000            | 30-00000000-8 | Responsable Inscripto |  |
| EMPRESA A | EMPRESA A S.A. | FAA - Factura de Venta A                        | 00002-00000126 | Pendiente | 300     | 25/04/2019 PRUEBA       | 4545-0000            | 30-00000000-8 | Responsable Inscripto |  |
| EMPRESA B | EMPRESA B      | FAE - Factura de Venta E                        | 00001-00000103 | Pendiente | 100     | 29/05/2019 CO1          | 5222-8565            | 30-54651661-9 | Exterior              |  |
| EMPRESA B | EMPRESA B      | FAE - Factura de Venta E                        | 00001-00000103 | Pendiente | 10100   | 29/05/2019 L80          | 5222-8565            | 30-54651661-9 | Exterior              |  |
| EMPRESA B | EMPRESA B      | FAE - Factura de Venta E                        | 00001-00000104 | Pendiente | 100     | 29/05/2019 CO1          | 5222-8565            | 30-54651661-9 | Exterior              |  |
| EMPRESA B | EMPRESA B      | FAE - Factura de Venta E                        | 00001-00000104 | Pendiente | 10100   | 29/05/2019 L80          | 5222-8565            | 30-54651661-9 | Exterior              |  |
| EMPRESA B | EMPRESA B      | FAE - Factura de Venta E                        | 00001-00000105 | Pendiente | 100     | 29/05/2019 CO1          | 5222-8565            | 30-54651661-9 | Exterior              |  |
| EMPRESA B | EMPRESA B      | FAE - Factura de Venta E                        | 00001-00000105 | Pendiente | 10100   | 29/05/2019 L80          | 5222-8565            | 30-54651661-9 | Exterior              |  |
| EMPRESA B | EMPRESA B      | FAE - Factura de Venta E                        | 00001-00000005 | Pendiente | 100     | 29/05/2019 CO1          | 5222-8565            | 30-54651661-9 | Exterior              |  |
| EMPRESA B | EMPRESA B      | FAE - Factura de Venta E                        | 00001-00000005 | Pendiente | 10100   | 29/05/2019 L80          | 5222-8565            | 30-54651661-9 | Exterior              |  |
| EMPRESA F | EMPRESA F S.A. | FAA - Factura de Venta A                        | 00002-00000136 | Pendiente | 100     | 29/05/2019 CO1          | 4885-9865            | 30-80959898-8 | Responsable Inscripto |  |
| EMPRESA F | EMPRESA F.S.A. | FAA - Factura de Venta A                        | 00002-00000136 | Pendiente | 10100   | 29/05/2019 L80          | 4885-9865            | 30-80959898-8 | Responsable Inscripto |  |
| EMPRESA F | EMPRESA F S.A. | FAA - Factura de Venta A                        | 00002-00000136 | Pendiente | 20200   | 29/05/2019 LC1          | 4885-9865            | 30-80959898-8 | Responsable Inscripto |  |
| EMPRESA F | EMPRESA F S.A. | FAA - Factura de Venta A                        | 00002-00000136 | Pendiente | 6060    | 29/05/2019 LC2          | 4885-9865            | 30-80959898-8 | Responsable Inscripto |  |
| EMPRESA H | EMPRESA H S.A. | FAA - Factura de Venta A                        | 00002-00000137 | Pendiente | 100     | 29/05/2019 CO1          | 5222-5698            | 30-45984535-2 | Responsable Inscripto |  |
| EMPRESA H | EMPRESA H S.A. | FAA - Factura de Venta A                        | 00002-00000137 | Pendiente | 20200   | 29/05/2019 LC1          | 5222-5698            | 30-45984535-2 | Responsable Inscripto |  |
| EMPRESA H | EMPRESA H S.A. | FAA - Factura de Venta A                        | 00002-00000137 | Pendiente | 10100   | 29/05/2019 L80          | 5222-5698            | 30-45984535-2 | Responsable Inscripto |  |
| EMPRESA L | EMPRESA L      | CVA - Nota de Crédito A En Ventas               | 00001-00000053 | Pendiente | -100    | 29/05/2019 CO1          | 5666-0000            | 22-22254722-2 | Responsable Inscripto |  |
| EMPRESA L | EMPRESA L      | CVA - Nota de Crédito A En Ventas               | 00001-00000053 | Pendiente | -6565   | 29/05/2019 LC3          | 5666-0000            | 22-22254722-2 | Responsable Inscripto |  |
| EMPRESA L | EMPRESA L      | CVA - Nota de Crédito A En Ventas               | 00001-00000060 | Pendiente | -100    | 29/05/2019 CO1          | 5666-0000            | 22-22254722-2 | Responsable Inscripto |  |
| EMPRESA L | EMPRESA L      | CVA - Nota de Crédito A En Ventas               | 00001-00000060 | Pendiente | -6565   | 29/05/2019 LC3          | 5666-0000            | 22-22254722-2 | Responsable Inscripto |  |
| EMPRESA L | EMPRESA L      | FAA - Factura de Venta A                        | 00001-00000212 | Pendiente | 100     | 29/05/2019 CO1          | 5666-0000            | 22-22254722-2 | Responsable Inscripto |  |
| EMPRESA L | EMPRESA L      | FAA - Factura de Venta A                        | 00001-00000212 | Pendiente | 6565    | 29/05/2019 LC3          | 5666-0000            | 22-22254722-2 | Responsable Inscripto |  |
| EMPRESA L | EMPRESA L      | FAA - Factura de Venta A                        | 00002-00000140 | Pendiente | 100     | 29/05/2019 CO1          | 5666-0000            | 22-22254722-2 | Responsable Inscripto |  |
| EMPRESA L | EMPRESA L      | FAA - Factura de Venta A                        | 00002-00000140 | Pendiente | 6565    | 29/05/2019 LC3          | 5666-0000            | 22-2254722-2  | Responsable Inscripto |  |
| EMPRESA L | EMPRESA L      | FAA - Factura de Venta A                        | 00002-00000141 | Pendiente | 100     | 29/05/2019 CO1          | 5666-0000            | 22-2254722-2  | Responsable Inscripto |  |
| EMPRESA L | EMPRESA L      | FAA - Factura de Venta A                        | 00002-00000141 | Pendiente | 6565    | 29/05/2019 LC3          | 5666-0000            | 22-22254722-2 | Responsable Inscripto |  |
| EMPRESA L | EMPRESA L      | FAA - Factura de Venta A                        | 00080-00000100 | Pendiente | 15      | 06/06/2019 CDQ-80CN     | 5666-0000            | 22-22254722-2 | Responsable Inscripto |  |

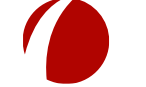

#### Hoja 9 de 19 - 07/06/2019

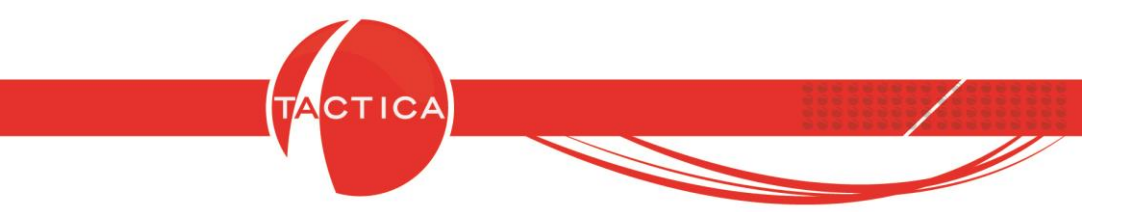

**Nuevo con constructor:** Al seleccionar esta opción se abrirá la ventana del Constructor de Filtros. Aquí debemos seleccionar primero las Tablas de la base de datos que necesitamos utilizar para nuestra consulta. Luego también debemos realizar las Relaciones necesarias, seleccionar los Campos que deseamos ver e indicar las Condiciones que deseamos aplicar. En la solapa "Mostrar Datos" podremos chequear la vista previa con la consulta generada.

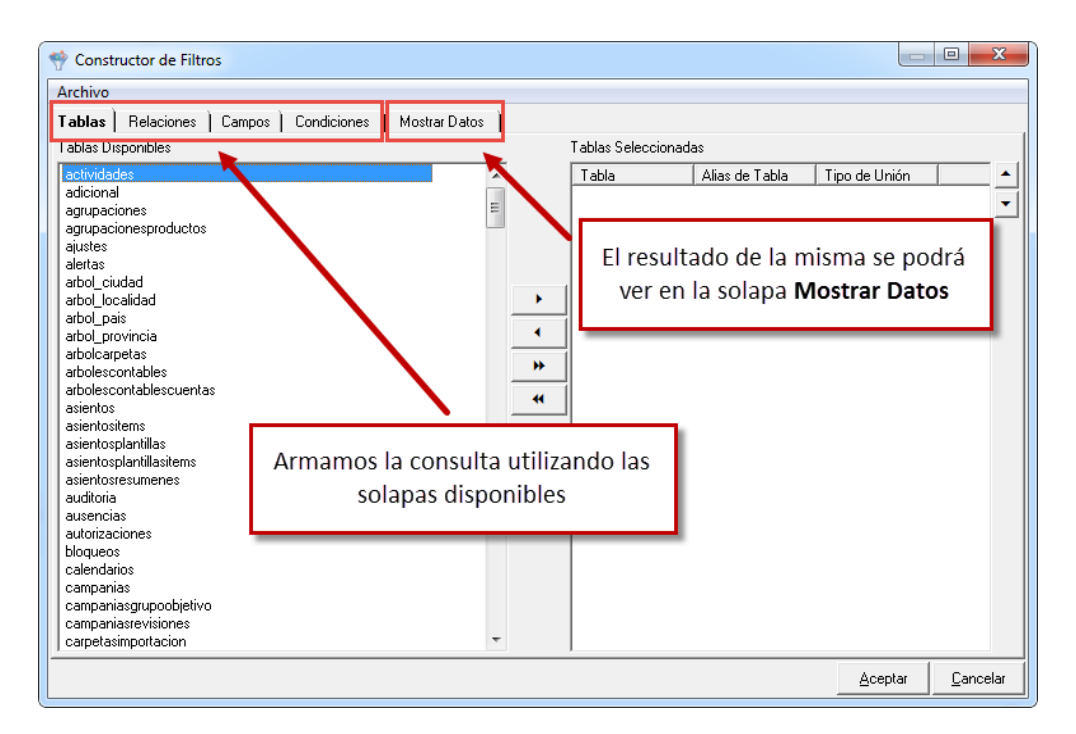

| ablas Relaciones                                 | Campos Condic                               | iones Mostrar Datos                                  |                                                                |      |
|--------------------------------------------------|---------------------------------------------|------------------------------------------------------|----------------------------------------------------------------|------|
| mpresa                                           | Nombre                                      | Apellido                                             |                                                                |      |
| MPRESA AA                                        | Adrian                                      | Bastia                                               |                                                                |      |
| MPRESA A                                         | Agustina                                    | Sanchez                                              |                                                                |      |
| MPRESA ALE                                       | Alberto                                     | García                                               |                                                                |      |
| MPRESA GU                                        | Aldana                                      | Ribao                                                |                                                                |      |
| MPRESA M                                         | Alejandra                                   | Esnaola                                              |                                                                |      |
| ACKUP LATINA                                     | Alejandro                                   | Ferreira                                             |                                                                |      |
| MPRESA N                                         | Alejandro                                   | Santirosi                                            |                                                                |      |
| MPRESA AA                                        | Alejandro                                   | Tacco                                                | Botón <b>Vista Provia</b> : mostrará el                        |      |
| MPRESA H                                         | Alexis                                      | Emlek                                                | boton vista Frevia. mostrara en                                |      |
| MPRESA Ñ                                         | Alfonso                                     | Laino                                                | listado y la consulta generada                                 |      |
| MPRESA Ñ                                         | Alfredo                                     | Garcia                                               | , 0                                                            |      |
| ACKUP LATINA                                     | Angel                                       | Rondo                                                |                                                                |      |
| MPRESA B                                         | Angel                                       | Cordero                                              |                                                                |      |
| OMPETIDOR C                                      | Angel                                       | Suarez                                               |                                                                |      |
| MPRESA ZJ                                        | Angel                                       | Ballina                                              |                                                                |      |
| ONSULTORA K                                      | Angel                                       | Arondo                                               |                                                                |      |
| MPRESA CC                                        | Angelina                                    | Rondo                                                |                                                                |      |
| LLLUI 'empresas'.'Emp<br>contactos' ON ('empresa | oresa AS 'Empresa',<br>is`.'IDEmpresa`=`cor | contactos", Nombre'AS 'Nom<br>tactos", 'IDEmpresa')] | ore , contactos . Apellido AS 'Apellido' HUM ('empresas' INNEF | JUIN |

Hoja 10 de 19 - 07/06/2019

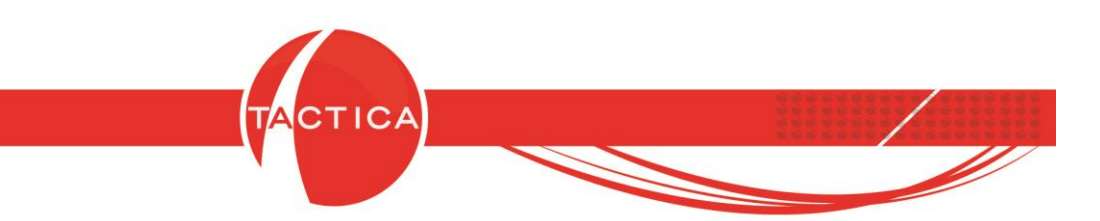

**Asistente:** Si utilizamos el Asistente de consultas, tendremos la posibilidad de generar consultas SQL de distintos módulos sin tener que configurarlas desde cero, sino partiendo de una consulta ya prearmada.

Al ingresar se abrirá primero la ventana del Asistente. Para continuar presionamos el botón "Siguiente".

| Asistente de Consulta                                  |        |  |  |  |  |
|--------------------------------------------------------|--------|--|--|--|--|
| Asistente de Consultas                                 |        |  |  |  |  |
| Este asistente le ayudará a crear consultas de TACTICA |        |  |  |  |  |
|                                                        |        |  |  |  |  |
|                                                        |        |  |  |  |  |
|                                                        |        |  |  |  |  |
|                                                        |        |  |  |  |  |
| < <u>A</u> tras <u>Siguiente &gt;</u>                  | ncelar |  |  |  |  |

Luego debemos seleccionar el módulo del cual deseamos generar la consulta. En este caso será del módulo **Empresas**.

| Asistente de Consulta                                                                                                    | ×                |
|----------------------------------------------------------------------------------------------------|------------------|
| Aqui puede seleccionar el módulo del cual des<br>la consulta                                                               | ea generar       |
| Origen Compras<br>Compras<br>Contactos<br>Contratos<br>Empresas<br>Entregas<br>Facturación<br>Matriz de Productos<br>Pagos |                  |
| < <u>A</u> tras <u>Siguiente</u> >                                                                                         | <u>C</u> ancelar |

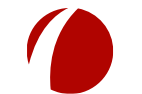

Hoja 11 de 19 - 07/06/2019

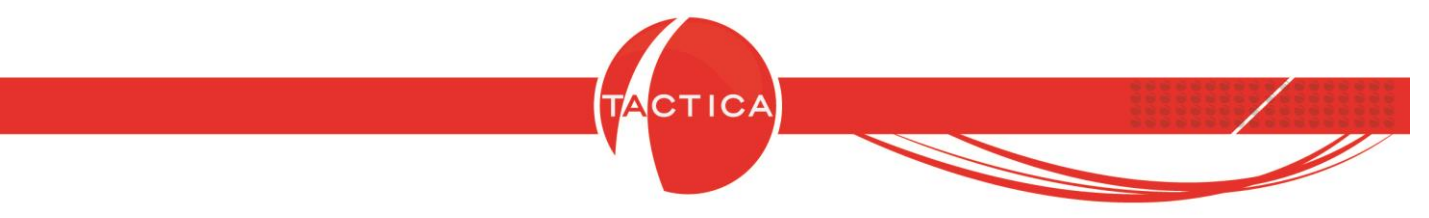

En el paso siguiente se podrán cambiar las Propiedades de la misma si así lo deseamos.

Y luego para terminar debemos presionar el botón "Finalizar". También podemos marcar la opción "Editar consulta" si deseamos editarla con el Constructor de Filtros.

| Asi | Asistente de Consulta                                                  |  |  |  |  |
|-----|------------------------------------------------------------------------|--|--|--|--|
|     | El asistente ya posee los datos necesarios para generar<br>la consulta |  |  |  |  |
|     | 🗖 Editar consulta                                                      |  |  |  |  |
|     |                                                                        |  |  |  |  |
|     |                                                                        |  |  |  |  |
|     |                                                                        |  |  |  |  |
|     |                                                                        |  |  |  |  |
|     | < <u>A</u> tras <u><u>Einalizar</u> <u>C</u>ancelar</u>                |  |  |  |  |

En el paso siguiente se abrirá una nueva ventana que nos mostrará la consulta generada. En este paso, si lo deseamos también podremos editarla a mano. Aquí debemos ingresar el Nombre de la misma y presionar el botón "Aceptar" que se encuentra en la zona inferior para finalizar.

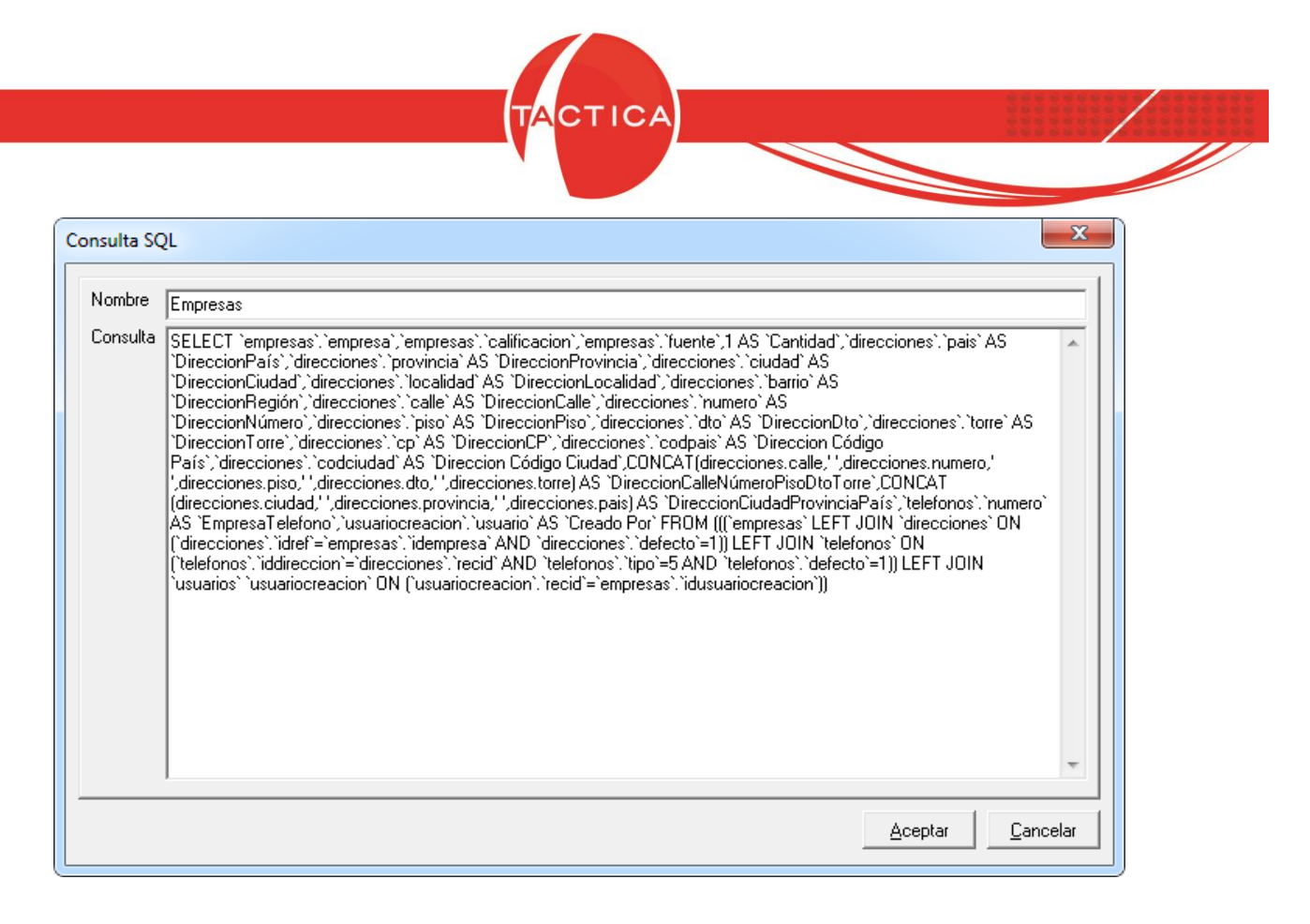

Todas las consultas generadas quedarán guardadas en el listado de Consultas SQL. Para visualizarlas podemos presionar doble click sobre las mismas o seleccionarlas primero y luego utilizar el botón "Seleccionar".

| Consultas SQ     | L                                                                                                | ×                   |
|------------------|--------------------------------------------------------------------------------------------------|---------------------|
| Búsqueda         | Opciones )                                                                                       |                     |
| Usuario          | [Todos]                                                                                          | <b>A</b>            |
| Nombre           |                                                                                                  | <u>B</u> uscar      |
| Fecha            | Todos los días 💌                                                                                 |                     |
| Desde            | _/_/ <b>}</b>                                                                                    | <u>S</u> eleccionar |
| Hasta            |                                                                                                  | <u>C</u> errar      |
| Nombre           | Creado Por Tie                                                                                   |                     |
| Empresas         | administrador Cons                                                                               | sulta SQL           |
|                  |                                                                                                  | _                   |
|                  | Presionamos doble click sobre la consulta que<br>deseamos ver o utilizamos el botón "Seleccionar | -11                 |
|                  | III                                                                                              | 4                   |
| 1 registro(s) er | icontrado(s)                                                                                     |                     |

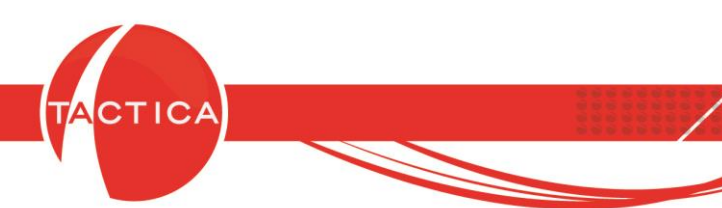

Al visualizar las consultas, podremos luego exportarlas tanto a Excel como a OpenOffice utilizando el ícono para Exportar que se encuentra en la zona superior. También se podrán exportar presionando botón derecho sobre el listado y utilizando luego la opción "Exportar a...".

| Image: Construction         Construction         Function           empress         Calificación         Fuente           BACKUP LATINA         Gain Empress         Marke           EMPRESA A         Gran Empress         Marke           EMPRESA B         C         Marke           EMPRESA D         B         Marke           EMPRESA C         E         Marke           EMPRESA F         D         E           EMPRESA F         C         Marke           EMPRESA A         B         Consultors           EMPRESA I         C         D           EMPRESA I         C         Preferi           EMPRESA I         C         Preferi           EMPRESA I         C         Preferi           EMPRESA B         C         Preferi           EMPRESA N         D         Formu           EMPRESA N         A         Comp           EMPRESA N         A         Camp           EMPRESA N         A         Camp           EMPRESA N         A         Camp           EMPRESA N         A         Ceree           EMPRESA N         A         Peleri           EMPRESA N <t< th=""><th></th><th></th><th></th><th></th><th></th><th></th><th></th><th></th><th></th><th>~</th></t<>                                                                                                    |                     |                        |                    |                    |               |                   |                 |                 |               | ~      |
|----------------------------------------------------------------------------------------------------|---------------------|------------------------|--------------------|--------------------|---------------|-------------------|-----------------|-----------------|---------------|--------|
| engress         calificacion         Fuente           BACKUP LATINA         Gran Empress         Marke           BACKUP LATINA         Gran Empress         Marke           EMPRESA A         Gran Empress         Marke           EMPRESA B         C         Camp           EMPRESA B         E         Camp           EMPRESA C         E         Camp           EMPRESA F         D         Consultora           EMPRESA H         Consultora         Obter           EMPRESA I         C         market           EMPRESA I         D         Referi           EMPRESA I         D         Referi           EMPRESA B         D         Camp           EMPRESA C         B         Camp           EMPRESA C         B         Camp           EMPRESA B         C         Marke           EMPRESA C         D         Formu           EMPRESA C         B         Camp           EMPRESA C         D         Formu           EMPRESA C         D         Formu           EMPRESA C         D         Formu           EMPRESA C         D         Formu           EMPRESA C <td< th=""><th></th><th>Г</th><th>Vista de la Consul</th><th>Ita SOL selecciona</th><th>aha</th><th></th><th></th><th></th><th></th><th></th></td<>                                                                                                    |                     | Г                      | Vista de la Consul | Ita SOL selecciona | aha           |                   |                 |                 |               |        |
| BACKUP LATINA<br>EMPRESA A<br>EMPRESA A<br>EMPRESA B<br>EMPRESA C<br>EMPRESA C<br>EM | iente               | Cantidad DireccionPaís |                    |                    | dad           | I DireccionRegión | DireccionCalle  | DireccionNúmero | DireccionPiso | Direct |
| EMPERSA A Gran Empress Marke<br>EMPERSA C E Marke<br>EMPRESA C E Marke<br>EMPRESA C E E<br>EMPRESA C E E<br>EMPRESA C E E<br>EMPRESA F D<br>EMPRESA F D<br>EMPRESA I C C<br>EMPRESA I C C<br>EMPRESA I C E<br>EMPRESA I C E<br>EMPRESA I C E<br>EMPRESA I C E<br>EMPRESA I C E<br>EMPRESA I C E<br>EMPRESA I C E<br>EMPRESA I C E<br>EMPRESA I C C E<br>EMPRESA I C C E<br>E<br>EMPRESA I C C E<br>E<br>EMPRESA I C C E<br>E<br>EMPRESA I C C E<br>E<br>EMPRESA I C C E<br>E<br>EMPRESA I C C E<br>E<br>EMPRESA I C C Marke<br>E<br>EMPRESA I C E<br>E<br>EMPRESA I C E<br>E<br>EMPRESA I C E<br>E<br>EMPRESA I C E<br>E<br>EMPRESA I C E<br>E<br>EMPRESA I C E<br>E<br>EMPRESA I C E<br>E<br>EMPRESA I C E<br>E<br>EMPRESA I C E<br>E<br>EMPRESA I C E<br>E<br>E<br>EMPRESA I C E<br>E<br>E<br>EMPRESA I C E<br>E<br>E<br>E<br>EMPRESA I C E<br>E<br>E<br>E<br>E<br>E<br>E<br>E<br>E<br>E<br>E<br>E<br>E<br>E<br>E<br>E<br>E<br>E<br>E                                                                                                    |                     | 1 Argentina            | previ              | lamente            |               | Norte             | Plaza Latina    | 555             | 5             |        |
| EMPRESA B<br>EMPRESA C<br>EMPRESA C<br>EMPRESA C<br>EMPRESA C<br>EMPRESA C<br>EMPRESA F<br>EMPRESA F<br>EMPRESA C<br>EMPRESA C<br>EMPRES | arketing Directo    | 1 Argentina            |                    |                    |               | Deste             | Independencia   | 23              | 10            |        |
| EMPRESA C E Grow Marke<br>EMPRESA C E E Grow Marke<br>EMPRESA F D E EMPRESA F D E EMPRESA F D E EMPRESA F D E EMPRESA F D E EMPRESA I C Onsultora<br>EMPRESA F D C Forman C C Forman C C PRESA C D C C PRESA C D C C C PRESA C D C C PRESA C D C C D C C PRESA C D C C D C C D C C D C C D C C D C                                                                                                    | arketing Directo    | 1 Uruguay              | Montevideo         | Montevideo         |               | Sur               | Mateu           | 456             | 8             |        |
| EMPESAD B Marke<br>EMPESAD D B Marke<br>EMPESAF D D<br>EMPRESAF D D<br>EMPRESAF D D<br>EMPRESAF D D<br>EMPRESAF D D<br>EMPRESA B D<br>EMPRESA L D Ferein<br>EMPRESA BB C Referi<br>EMPRESA BB C Referi<br>EMPRESA D A C B<br>EMPRESA D A C B<br>EMPRESA D A C B<br>EMPRESA D A C B<br>EMPRESA D A C B<br>EMPRESA D A C B<br>EMPRESA D A C B<br>EMPRESA D A C B<br>EMPRESA D A C B<br>EMPRESAFF A C D C B<br>EMPRESAFF A C B<br>EMPRESAFF A C B<br>E                                                                                                    | ampaña de Marketing | 1 Argentina            | Capital Federal    | Buenos Aires       |               | Norte             | Formosa         | 1456            | 5             | A      |
| EMPRESA E         E           EMPRESA F         D           EMPRESA G         D           EMPRESA G         C           EMPRESA H         Consultors           EMPRESA H         C           EMPRESA H         C           EMPRESA H         C           EMPRESA K         B           EMPRESA K         B           EMPRESA BB         C           EMPRESA BB         C           EMPRESA BB         C           EMPRESA V         A           EMPRESA V         A           EMPRESA V         B           EMPRESA X         B           EMPRESA X         B           EMPRESA X         B           EMPRESA X         B           EMPRESA X         B           EMPRESA X         C           EMPRESA X         D           EMPRESA X         D           EMPRESA X         D           EMPRESA X         D           EMPRESA X         D           EMPRESA X         D           EMPRESA X         D           EMPRESA X         D           EMPRESA X         D                                                                                                    | arketing Directo    | 1 Argentina            | Capital Federal    | Buenos Aires       |               | Oeste             | Mitre           | 57              | 3             |        |
| EMPRESA F EMPRESA F EMPRESA F EMPRESA F EMPRESA I EMPRESA I EMPRES                                                                                                    |                     |                        | Capital Federal    | Buenos Aires       |               | Oeste             | Inalican        | 1140            |               |        |
| EMPRESA G         D         LOON           EMPRESA G         C         Obter           EMPRESA I         C         Obter           EMPRESA I         C         Income           EMPRESA I         C         Income           EMPRESA I         C         Income           EMPRESA I         C         Income           EMPRESA I         C         Referince           EMPRESA I         C         Referince           EMPRESA I         C         Referince           EMPRESA DE         C         Referince           EMPRESA DO         A         Comp           EMPRESA CC         D         Comp           EMPRESA CC         D         Comp           EMPRESA CC         D         Comp           EMPRESA C         A         Comp           EMPRESA C         D         Form           EMPRESA TF         A         Comp           EMPRESA II         C         Mode           EMPRESA Z         D         Form           EMPRESA Z         D         Form           EMPRESA Z         D         Form           EMPRESA C         Mediana Empresa                                                                                                    |                     |                        | Capital Federal    | Buenos Aires       |               | Norte             | Florida         | 680             | 10            |        |
| EMPRESA H         Consultora         Obter           EMPRESA H         C         Obter           EMPRESA K         B         Imma           EMPRESA K         B         Imma           EMPRESA K         D         Referi           EMPRESA K         D         Formu           EMPRESA L         D         Referi           EMPRESA BB         C         D           EMPRESA W         A         Formu           EMPRESA CC         D         Camp           EMPRESA CB         B         Camp           EMPRESA CB         B         Camp           EMPRESA CB         A         Formu           EMPRESA CB         E         Formu           EMPRESA FF         A         Camp           EMPRESA II         C         Medre           EMPRESA V         D         Formu           EMPRESA II         C         Formu           EMPRESA V         D         Formu           EMPRESA II         C         Formu           EMPRESA II         C         Formu           EMPRESA II         C         Formu           EMPRESA II         C         Formu <t< td=""><td>ono para expo</td><td>ortar el listado</td><td>Capital Federal</td><td>Buenos Aires</td><td></td><td>Oeste</td><td>Viamonte</td><td>901</td><td>8</td><td></td></t<>                                                                                                    | ono para expo       | ortar el listado       | Capital Federal    | Buenos Aires       |               | Oeste             | Viamonte        | 901             | 8             |        |
| EMPRESA I         C         ODTER           EMPRESA I         C         marce           EMPRESA J         C         marce           EMPRESA J         C         neare           EMPRESA L         D         Refer           EMPRESA BB         C         Refer           EMPRESA N         D         Camp.           EMPRESA N         A         Camp.           EMPRESA N         A         Camp.           EMPRESA N         A         Camp.           EMPRESA N         B         Comp.           EMPRESA N         A         Camp.           EMPRESA N         A         Camp.           EMPRESA N         A         Refer           EMPRESA N         A         Refer           EMPRESA N         A         Refer           EMPRESA N         A         Refer           EMPRESA N         A         Refer           EMPRESA N         A         Refer           EMPRESA N         A         Refer           EMPRESA N         A         Refer           EMPRESA N         C         Form.           EMPRESA N         C         Form. <t< td=""><td></td><td>0.000</td><td>Capital Federal</td><td>Buenos Aires</td><td></td><td>Norte</td><td>Malabia</td><td>521</td><td></td><td></td></t<>                                                                                                    |                     | 0.000                  | Capital Federal    | Buenos Aires       |               | Norte             | Malabia         | 521             |               |        |
| EMPRESA K         B           EMPRESA L         D           EMPRESA L         D           EMPRESA L         D           EMPRESA L         D           EMPRESA L         D           EMPRESA L         D           EMPRESA N         D           EMPRESA N         D           EMPRESA V         A           EMPRESA V         A           EMPRESA V         A           EMPRESA V         B           EMPRESA V         B           EMPRESA RF         A           EMPRESA II         C           EMPRESA V         A           EMPRESA II         D           EMPRESA V         C           EMPRESA II         D           EMPRESA V         D           EMPRESA V         C           EMPRESA V         D           EMPRESA V         C           EMPRESA V         C           EMPRESA C         Mediana Empresa           EMPRESA C         Mediana Empresa           EMPRESA A         C           EMPRESA A         C           EMPRESA A         C           EMPRESA A         Mediana Empres                                                                                                    | tenido a Excel      | u OpenOffice           | Capital Federal    | Buenos Aires       |               | Norte             | Alicia de Justo | 547             |               |        |
| EMPRESAJ         C         International Constraints           EMPRESA         D         Referi           EMPRESA BB         C         Referi           EMPRESA N         D         Camp.           EMPRESA V         D         Camp.           EMPRESA V         A         Camp.           EMPRESA V         A         Camp.           EMPRESA V         B         Comp.           EMPRESA V         B         Camp.           EMPRESA E         E         Form.           EMPRESA FF         A         Camp.           EMPRESA II         C         Made           EMPRESA II         C         Made           EMPRESA II         C         Made           EMPRESA II         C         Form.           EMPRESA II         C         Form.           EMPRESA II         C         Form.           EMPRESA II         C         Form.           EMPRESA II         C         Form.           EMPRESA II         C         Form.           EMPRESA II         C         Form.           EMPRESA II         C         Form.           EMPRESA II         C         Form.                                                                                                    |                     |                        | Capital Federal    | Bu                 |               |                   |                 |                 |               |        |
| EMPRESA L         D         Referi           EMPRESA BB         C         Referi           EMPRESA N         D         Communication           EMPRESA N         D         Campion           EMPRESA N         A         Formunication           EMPRESA N         A         Formunication           EMPRESA CC         D         Campion           EMPRESA DD         A         Campion           EMPRESA TE         B         Campion           EMPRESA FF         A         Campion           EMPRESA II         C         Median           EMPRESA V         A         Referin           EMPRESA V         D         Formunication           EMPRESA II         C         Median           EMPRESA XI         D         Formunication           EMPRESA C         D         Formunication           EMPRESA C         Mediana Empresa         Formunication           EMPRESA C         Mediana Empresa         Make           EMPRESA P         Mediana Empresa         Make           EMPRESA R         Mediana Empresa         Make                                                                                                    | arkening priecto    | r Aigenina             | Buenos Aires       | At También se      | e podrá e     | xportar pres      | sionando bot    | :ón             | 8             |        |
| EVMPESA 8B         C         Refer           EVMPESA B         D         Formu           EVMPESA C         D         Camp           EVMPESA C         D         Camp           EVMPESA C         D         Camp           EVMPESA V         A         Camp           EVMPESA C         B         Camp           EVMPESA F         A         Camp           EVMPESA FF         A         Camp           EVMPESA FF         A         Camp           EVMPESA FF         A         Camp           EVMPESA FF         A         Camp           EVMPESA FF         A         Camp           EVMPESA FF         A         Perfect           EVMPESA T         D         Formu           EVMPESA T         D         Formu           EVMPESA C         D         Formu           EVMPESA C         C         Formu           EVMPESA C         Mediana Empresa         Formu           EVMPESA P         Mediana Empresa         Make           EVMPESA Q         A         Mediana Empresa           EVMPESA R         Mediana Empresa         Make                                                                                                    | eferido             | 1 Argentina            | Capital Federal    | Bu darasha sah     |               | <br>de ltente el  | listado com     | alata           |               |        |
| EMPRESA N         D         Form           EMPRESA CC         D         Camp           EMPRESA V         A         Form           EMPRESA V         A         Camp           EMPRESA DD         A         Camp           EMPRESA V         B         Camp           EMPRESA F         A         Camp           EMPRESA II         C         Make           EMPRESA II         C         Make           EMPRESA II         D         Form           EMPRESA V         C         Make           EMPRESA II         D         Form           EMPRESA C         D         Form           EMPRESA C         D         Form           EMPRESA C         D         Form           EMPRESA C         C         Form           EMPRESA C         Madiana Empresa         Form           EMPRESA Q         Mediana Empresa         Make           EMPRESA Q         A         Make           EMPRESA Q         A         Make                                                                                                    | eferido             | 1 Argentina            | Capital Federal    | Bu derectio sob    | re el lísta   | lo (tanto el      | listado comp    | Jieto           | 2             |        |
| EMPRESA CC         D         Camp.           EMPRESA VC         A         Formu.           EMPRESA VC         A         Camp.           EMPRESA DD         A         Camp.           EMPRESA E         E         Formu.           EMPRESA FF         A         Camp.           EMPRESA FF         A         Camp.           EMPRESA FF         A         Camp.           EMPRESA FF         A         Camp.           EMPRESA FF         A         Camp.           EMPRESA FF         A         Camp.           EMPRESA FF         A         Referi           EMPRESA T         C         Make           EMPRESA T         D         Formu.           EMPRESA C         D         Formu.           EMPRESA C         C         Formu.           EMPRESA C         Mediana Empresa         Formu.           EMPRESA P         Mediana Empresa         Make           EMPRESA Q         A         Make           EMPRESA R         Mediana Empresa         Formu.                                                                                                    | ormulario Web       | 1 Argentina            | Capital Federal    | Bu CO              | mo el reg     | istro selecci     | onado)          |                 |               |        |
| EMPRESA         A         Form           EMPRESA         A         Camp           EMPRESA         B         Camp           EMPRESA         B         Camp           EMPRESA         E         Form           EMPRESA         A         Camp           EMPRESA         A         Camp           EMPRESA         A         Camp           EMPRESA         A         Refer           EMPRESA         A         Refer           EMPRESA         A         Refer           EMPRESA         D         Form           EMPRESA         D         Form           EMPRESA         C         Form           EMPRESA         C         Form           EMPRESA         Mediana Empresa         Form           EMPRESA         Mediana Empresa         Make           EMPRESA         A         Mediana Empresa                                                                                                    | ampaña de Marketing | 1 Argentina            | Capital Federal    | Bu                 |               |                   | ondaoj          |                 | 8             |        |
| EMPRESA DD         A         Camp.           EMPRESA X         B         Camp.           EMPRESA X         B         Camp.           EMPRESA FE         E         Formu.           EMPRESA FI         A         Camp.           EMPRESA II         C         Make           EMPRESA II         C         Make           EMPRESA II         C         Make           EMPRESA II         C         Make           EMPRESA II         C         Make           EMPRESA II         D         Formu.           EMPRESA Z         D         Formu.           EMPRESA II         C         Make           EMPRESA II         C         Formu.           EMPRESA II         C         Formu.           EMPRESA II         C         Formu.           EMPRESA II         C         Formu.           EMPRESA II         Camp.         Camp.           EMPRESA II         Camp.         Camp.           EMPRESA II         Camp.         Camp.           EMPRESA II         Camp.         Camp.           EMPRESA II         Camp.         Camp.           EMPRESA II         Make.                                                                                                    | ormulario Web       | 1 Argentina            | Buenos Aires       | San Fernando       |               | Este              | Echeverria      | 1284            |               |        |
| EMPRESAX         B         Composition           EMPRESAX         E         Formular           EMPRESAFF         A         Cample           EMPRESAFF         A         Cample           EMPRESAFF         A         Cample           EMPRESAI         C         Make           EMPRESAI         A         Referi           EMPRESAV         D         Formular           EMPRESA2         D         Formular           EMPRESA1         C         Formular           EMPRESA0         Mediana Empresa         Formular           EMPRESAP         Mediana Empresa         Make           EMPRESAQ         A         Make           EMPRESAR         Mediana Empresa         Make                                                                                                    | ampaña de Marketing | 1 Argentina            | Capital Federal    | Buenos Aires       |               | Oeste             | Viamonte        | 458             | 23            |        |
| EMPRESA EE         E         Formu           EMPRESA FF         A         Campu           EMPRESA II         C         Make           EMPRESA II         C         Make           EMPRESA II         C         Make           EMPRESA II         C         Make           EMPRESA II         C         Make           EMPRESA II         C         Make           EMPRESA II         C         Make           EMPRESA II         C         Make           EMPRESA II         C         Make           EMPRESA II         C         Formu           EMPRESA II         C         Make           EMPRESA II         C         Formu           EMPRESA II         C         Camp           EMPRESA II         Make         Camp           EMPRESA II         Make         Camp           EMPRESA Q         A         Make           EMPRESA R         Mediana Empresa         Make                                                                                                    | ampaña de Marketing | 1 Argentina            | Buenos Aires       | San Martin         |               | Sur               | Calle 92        | 1024            |               |        |
| EMPRESA FF         A         Composition           EMPRESA N         A         Referi           EMPRESA N         A         Referi           EMPRESA N         A         Referi           EMPRESA V         C         Make           EMPRESA V         D         Formu           EMPRESA V         D         Formu           EMPRESA VI         C         Formu           EMPRESA VI         C         Formu           EMPRESA VI         C         Formu           EMPRESA VI         C         Formu           EMPRESA VI         C         Formu           EMPRESA VI         C         Comp           EMPRESA VI         Mediana Empresa         Formu           EMPRESA VI         Mediana Empresa         Make           EMPRESA P         Mediana Empresa         Make           EMPRESA R         Mediana Empresa         Make                                                                                                    | ormulario Web       | 1 Argentina            | Capital Federal    | Buenos Aires       |               | Sur               | Sarmiento       | 859             | 1             |        |
| EMPRESA II         C         Make           EMPRESA II         C         Make           EMPRESA V         C         Make           EMPRESA V         D         Formu           EMPRESA V         D         Formu           EMPRESA V         D         Formu           EMPRESA V         C         Formu           EMPRESA V         C         Formu           EMPRESA V         C         Formu           EMPRESA V         C         Comp           EMPRESA V         Mediana Empresa         Make           EMPRESA P         Mediana Empresa         Make           EMPRESA R         Mediana Empresa         Make                                                                                                    | ampaña de Marketing |                        | al 🖌               | Buenos Aires       |               | Oeste             | Maipu           | 879             | 5             | 22     |
| EMPRESAN         A         Refer           EMPRESAN         C         Marke           EMPRESAY         D         Formu           EMPRESAJ         D         Formu           EMPRESAZ         D         Formu           EMPRESAL         C         Formu           EMPRESAL         C         Formu           EMPRESAL         Comp         Comp           EMPRESAL         Market         Comp           EMPRESAQ         A         Market           EMPRESAQ         A         Market           EMPRESAR         Mediana Empresa         Market                                                                                                    | arketing Directo    | Exportar a             | Listado            | Buenos Aires       |               | Sur               | Florida         | 5050            | 5             |        |
| EMPRESAY         C         Make           EMPRESAY         D         Formu           EMPRESAZ         D         Formu           EMPRESAZ         C         Formu           EMPRESAZ         D         Formu           EMPRESA         Mediana Empresa         Formu           EMPRESA         Mediana Empresa         Formu           EMPRESAL         Camp         Camp           EMPRESAP         Mediana Empresa         Make           EMPRESAQ         A         Make                                                                                                    | eferido             | 1 Argentina            | Selección Actual   | Quilmes            |               | Este              | Venezuela       | 456             | 12            | В      |
| EMPRESA.J.         D         Formu           EMPRESA.Z.         D         Formu           EMPRESA.Z.         C         Formu           EMPRESA.V.         C         Formu           EMPRESA.U.         Mediana Empresa         Formu           EMPRESA.L.         Camp         EMPRESA.L.           EMPRESA.P         Mediana Empresa         Marke           EMPRESA.Q         A         Marke           EMPRESA.R         Mediana Empresa         Refer                                                                                                    | arketing Directo    | 1 Argentina            | buenos Aires       | Adrogue            |               | Norte             | Emilio Mitre    | 65              |               |        |
| EMPRESAZ         D         Formun           EMPRESAZ         C         Formu           EMPRESA         C         Formu           EMPRESAD         Mediana Empresa         Formu           EMPRESAL         Camp         Camp           EMPRESAP         Mediana Empresa         Make           EMPRESAQ         A         Make           EMPRESAR         Mediana Empresa         Refer                                                                                                    | ormulario Web       | 1 Argentina            | Capital Federal    | Buenos Aires       |               | Sur               | Rivera Indarte  | 5656            |               |        |
| EMPRESA KI         C         Formu           EMPRESA D         Mediana Empresa         Formu           EMPRESA D         Camp         Camp           EMPRESA P         Mediana Empresa         Mark           EMPRESA Q         A         Mark           EMPRESA R         Mediana Empresa         Refer                                                                                                    | ormulario Web       | 1 Argentina            | Buenos Aires       | Berazategui        |               | Deste             | Calle 125       | 1265            |               |        |
| EMPRESA 0 Mediana Empresa Formu<br>EMPRESA LL Camp<br>EMPRESA P Mediana Empresa Marke<br>EMPRESA Q A Marke<br>EMPRESA R Mediana Empresa Referi                                                                                                    | ormulario Web       | 1 Argentina            | Capital Federal    | Buenos Aires       |               | Angel             | Viamonte        | 47              |               |        |
| EMPRESA LL Camp.<br>EMPRESA P Mediana Empresa Marke<br>EMPRESA Q A Marke<br>EMPRESA R Mediana Empresa Referi                                                                                                    | ormulario Web       | 1 Uruguay              | Montevideo         | Montevideo Ja      | iquales       | Este              | Colombia        | 1352            | 3             | A      |
| EMPRESA P Mediana Empresa Marke<br>EMPRESA Q A Marke<br>EMPRESA R Mediana Empresa Referi                                                                                                    | ampaña de Marketing | 1 Argentina            | Capital Federal    | Buenos Aires       |               | Oeste             | Maipú           | 333             |               |        |
| EMPRESA Q A Marke<br>EMPRESA R Mediana Empresa Referi                                                                                                    | arketing Directo    | 1 Argentina            | Buenos Aires       | Avellaneda         |               | Norte             | Trigales        | 456             |               |        |
| EMPRESA R Mediana Empresa Referi                                                                                                    | arketing Directo    | 1 México               | N.L.               | Monterrev 13       | de Mavo       | Este              | Marcos Treviño  | 1565            |               |        |
|                                                                                                    | eferido             | 1 México               | D.F.               | México 16          | De Septiembre | Norte             | Carlos Tuchmann | 4521            | 12            | С      |
| EMPRESAIS B Camp                                                                                                    | ampaña de Marketing | 1 Argentina            | Capital Federal    | Buenos Aires       |               | Norte             | Estados Unidos  | 6542            |               |        |
| COMPETIDOR D                                                                                                    |                     | 1 Argentina            | Capital Federal    | Buenos Aires       |               | Norte             | Rivadavia       | A               |               |        |
| COMPETIDOR C                                                                                                    |                     | 1 Argentina            | Capital Federal    | Buenos Aires       |               | Oeste             | Florida         | 786             | 5             |        |
| COMPETIDOR A                                                                                                    |                     | 1 Argentina            | Capital Federal    | Buenos Aires       |               | Norte             | L. N. Alem      | 855             | 3             | A      |
| EMPRESA T Gran Empresa Formu                                                                                                    | ormulario Web       | 1 Argentina            | Canital Federal    | Ruenne Airee       |               | Norte             | Parie           | 452             | 12            | ٨      |
|                                                                                                    | 1                   | "                      |                    |                    |               |                   |                 |                 |               | P.     |

Las consultas guardadas se pueden modificar, eliminar, copiar para el mismo usuario o copiar para otro usuario también. Esto se puede hacer dentro del menú que se abre al presionar botón derecho sobre la misma o también desde la solapa "Opciones".

| Operaciones Nuevo Cop Modificar Asiste Eliminar Vista F       | niar<br>ente<br>Yrevia | nes disponibles para<br>las consultas |
|---------------------------------------------------------------|------------------------|---------------------------------------|
|                                                               |                        | <u>C</u> errar                        |
| Nombre                                                        | Creado Por             | Tipo                                  |
| Copiar<br>Copiar a usual                                      | rio                    |                                       |
| Asistente<br>Vista Previa                                     |                        |                                       |
| Asistente<br>Vista Previa                                     |                        |                                       |
| Asistente<br>Vista Previa<br>4<br>1 registro(s) encontrado(s) | III.                   |                                       |

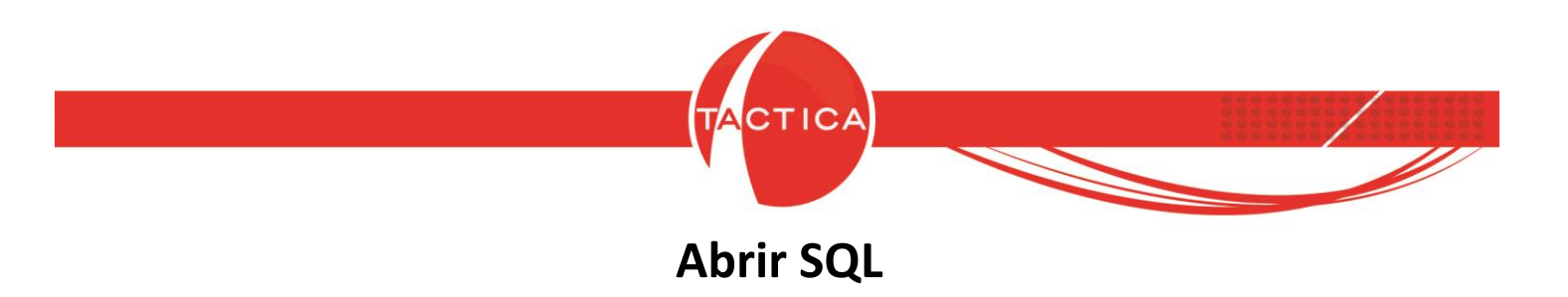

Con esta opción se podrá seleccionar un archivo que hayamos generado por nuestra cuenta y que ya contenga guardada la consulta que deseamos visualizar. El archivo a seleccionar debe tener formato ".sql".

| wisualizador de Consultas SQL                                                                           |          | 23  |
|----------------------------------------------------------------------------------------------------|----------|-----|
|                                                                                                    |          |     |
|                                                                                                    |          |     |
| Abrir SQL                                                                                               | L        | × ( |
| Organizar ▼ Nueva carpeta 🛛 🕮 ▼                                                                         |          | 0   |
| <ul> <li>★ Favoritos</li> <li>▲ Descargas</li> <li>■ Escritorio</li> <li>④ Sitios recientes</li> </ul>  |          |     |
| Debemos buscar y seleccionar el archivo con formato <b>.sql</b><br>Luego utilizar el botón <b>Abrir</b> |          |     |
| Mombre: DatosFiscales.sql → Archivos sql (*.sql)                                                        | Cancelar | •   |

Luego de abrir el archivo, los datos se mostrarán en la ventana del Visualizador de Consultas y si lo deseamos también se podrán exportar a Excel u OpenOffice. Debemos tener en cuenta que la consulta aún no está guardada.

| 💐 Visualizador de | Consultas SQL - (Sin Guardar) |               |                       |         |                |
|-------------------|-------------------------------|---------------|-----------------------|---------|----------------|
| 💕 📢               | vi 🏂 🖾                        |               |                       |         |                |
| Empresa           | Razon Social                  | CUIT          | Condicion             | Tipo    |                |
| CANAL A           | CANAL                         |               |                       |         |                |
| CONSULTORA K      | CONSL Vista de la             | Consulta SC   | ) seleccionad         | 12      |                |
| EMPRESA A         | EMPRI VISCA CE TA             | consulta se   |                       | a       |                |
| EMPRESA A         | EMPRI previam                 | nente (aún s  | sin guardar)          |         |                |
| EMPRESA AA        | EMPRI                         | ,             | 0 ,                   |         |                |
| EMPRESA AAB       | EMPRESA AAB                   | 20-12491862-7 | Hesponsable Inscripto | Cliente |                |
| EMPRESA AALE      | EMPRESA AALE S.A.             | 30-12345671-7 | Responsable Inscripto | Cliente |                |
| EMPRESA AAV       | EMPRESA AAV                   | 30-45258456-8 | Responsable Inscripto | Cliente |                |
| EMPRESA AAW       | EMPRESA AAW S.A.              | 30-54938745-9 | Responsable Inscripto | Cliente |                |
| EMPRESA AAX       | EMPRESA AAX SRL               | 30-34544565-8 | Responsable Inscripto | Cliente |                |
| EMPRESA ALE       | EMPRESA ALE S.R.L.            | 30-98765321-7 | Responsable Inscripto | Cliente |                |
| EMPRESA B         | EMPRESA B                     | 30-54651661-9 | Exterior              | Cliente |                |
| EMPRESA BB        | EMPRESA BB SA                 | 30-78956896-8 | Responsable Inscripto | Cliente |                |
| EMPRESA C         | GRUPO DE EMPRESAS B S.A.      | 30-00000000-1 | Responsable Inscripto | Cliente |                |
| EMPRESA CAALE     | CAALE                         | 30-79456123-7 | Responsable Inscripto | Cliente |                |
| EMPRESA CABJ      | EMPRESA CABJ S.A.             | 30-70508099-8 | Responsable Inscripto | Cliente |                |
|                   |                               |               |                       |         | <u>C</u> errar |

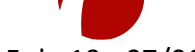

Hoja 15 de 19 - 07/06/2019

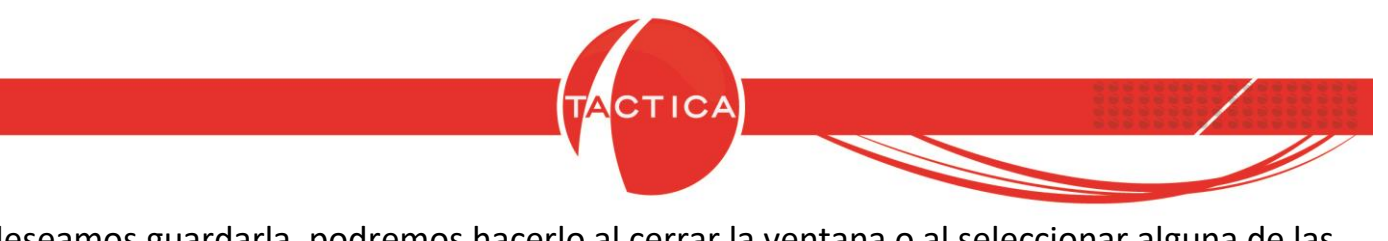

Si deseamos guardarla, podremos hacerlo al cerrar la ventana o al seleccionar alguna de las demás opciones.

| 🔣 Visualizador de ( | 🛛 Visualizador de Consultas SQL - (Sin Guardar)                                                                                                    |                     |                            |                |            |       |
|---------------------|----------------------------------------------------------------------------------------------------|---------------------|----------------------------|----------------|------------|-------|
| 🚺 🚺 🕯               | ria 🏂 🖾                                                                                                    |                     |                            |                |            |       |
| Empresa             | Razon Social                                                                                                    | CUIT                | Condicion                  | Tipo           |            |       |
| CANAL A             | CANAL A SA                                                                                                    | 30-61595488-4       | Responsable Inscripto      | Canal          |            |       |
| CONSULTORA K        | CONSULTORIA R CA                                                                                                    | 33-61152478-8       | Responsable Inscripto      | Particular     |            |       |
| EMPRESA A           | EMPRESA A S.A. 📃 📂                                                                                                    | 20.0000000.0        | Decemental Investments     | Cliente        |            |       |
| EMPRESA A           | EMPRESA A-A SRL 💦 🔪                                                                                                    | La Consul           | ta SOL se nod              | rá guardar al  |            |       |
| EMPRESA AA          | EMPRESA AA SRL                                                                                                    |                     | u oqe oc pou               | a Baaraaraa    |            |       |
| EMPRESA AAB         | EMPRESA AAB                                                                                                    | seleccionar         | cualquiera de              | estas opciones |            | =     |
| EMPRESA AALE        | EMPRESA AALE S.A.                                                                                                    | 0                   | al corrar la vor           | atana          |            |       |
| EMPRESA AAV         | EMPRESA AAV                                                                                                    | 0                   | al cellal la vel           | Italia         |            |       |
| EMPRESA AAW         | EMPRESA AAW S.A.                                                                                                    | 30-54336745-3       | Hesponsable Inscripto      | Cliente        |            |       |
| EMPRESA AAX         | EMPRESA AAX SRL                                                                                                    | 30-34544565-8       | Responsable Inscripto      | Cliente        |            |       |
| EMPRESA ALE         | EMPRESA ALE S.R.L.                                                                                                    | 30-98765321-7       | Responsable Inscripto      | Cliente        |            | - 11  |
| EMPRESA B           | EMPRESA B                                                                                                    | 30-54651661-9       | Exterior                   | Cliente        |            |       |
| EMPRESA BB          | EMPRESA BB SA                                                                                                    | 30-78956896-8       | Responsable Inscripto      | Cliente        |            |       |
| EMPRESA C           | GRUPO DE EMPRESAS B S.A.                                                                                                    | 30-00000000-1       | Responsable Inscripto      | Cliente        |            |       |
| ЕМР ТАСТІСА         | Contract of the local division of the local division of the local | a second            | <b>X</b>                   | Cliente        |            |       |
| EMP ACTICA          | CONTRACTOR OF CARE                                                                                                    | a manufacture       |                            | Eliente        |            |       |
| EMP                 |                                                                                                    |                     |                            | Eliente        |            |       |
|                     |                                                                                                    |                     |                            | Prospecto      |            |       |
|                     | a actual Consulta SQL no ha sid                                                                                                    | lo guardada, ¿desea | hacerlo ahora?             | Prospecto      |            |       |
| EMP                 |                                                                                                    |                     |                            | Lliente        |            |       |
| EMP                 |                                                                                                    |                     |                            | Prospecto      |            |       |
| EMP                 |                                                                                                    | _                   |                            | Prospecto      |            |       |
| EMP                 | Sí                                                                                                    | No                  | Cancelar                   |                |            |       |
| EMP                 |                                                                                                    |                     |                            | Prospecto      |            |       |
|                     |                                                                                                    | 20.77042014.1       | Development la la contrata |                |            |       |
| EMPRESA FF          |                                                                                                    | 30-77842814-1       | Hesponsable Inscripto      | Prospecto      |            |       |
| EMPRESA G           | EMPRESA G S.A.                                                                                                    | 30-36363651-3       | mesponsable inscripto      | Frospecto      |            | Ŧ     |
|                     |                                                                                                    |                     |                            |                | <u>C</u> e | errar |

Solo debemos ingresar el Nombre de la consulta y presionar el botón "OK".

| Nueva Consulta SQL | ×            |
|--------------------|--------------|
| Ingrese el nombre  | OK<br>Cancel |
| Datos Fiscales     |              |

De esta forma quedará guardada junto con las demás y se podrá abrir nuevamente en cualquier otro momento, o también desde otra PC o con otros usuarios.

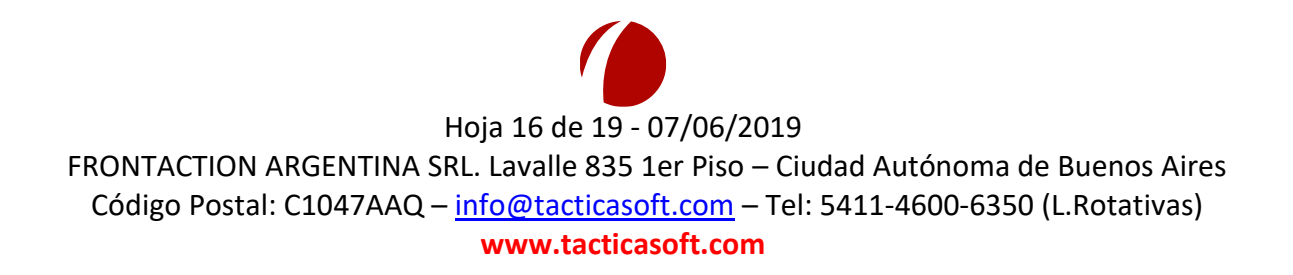

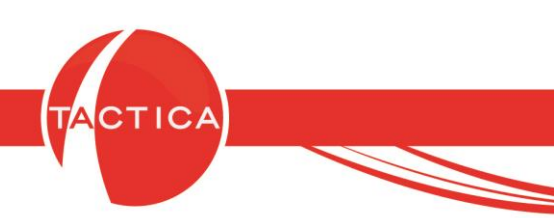

# Abrir SQL Protegido

Esta opción nos permite abrir y guardar consultas SQL que hayan sido protegidas previamente. Las consultas SQL se pueden proteger en caso de que necesitemos poder consultar determinada información, pero que no sea posible copiar la configuración de las mismas.

Lo primero que debemos hacer para proteger las consultas SQL es ingresar al módulo de **Reportes** y luego seleccionar la opción "Proteger Archivo" que se encuentra en la barra lateral. Luego simplemente buscar y seleccionar el archivo que tengamos guardado con la consulta a proteger. En este caso, el archivo a seleccionar debe tener formato ".sql".

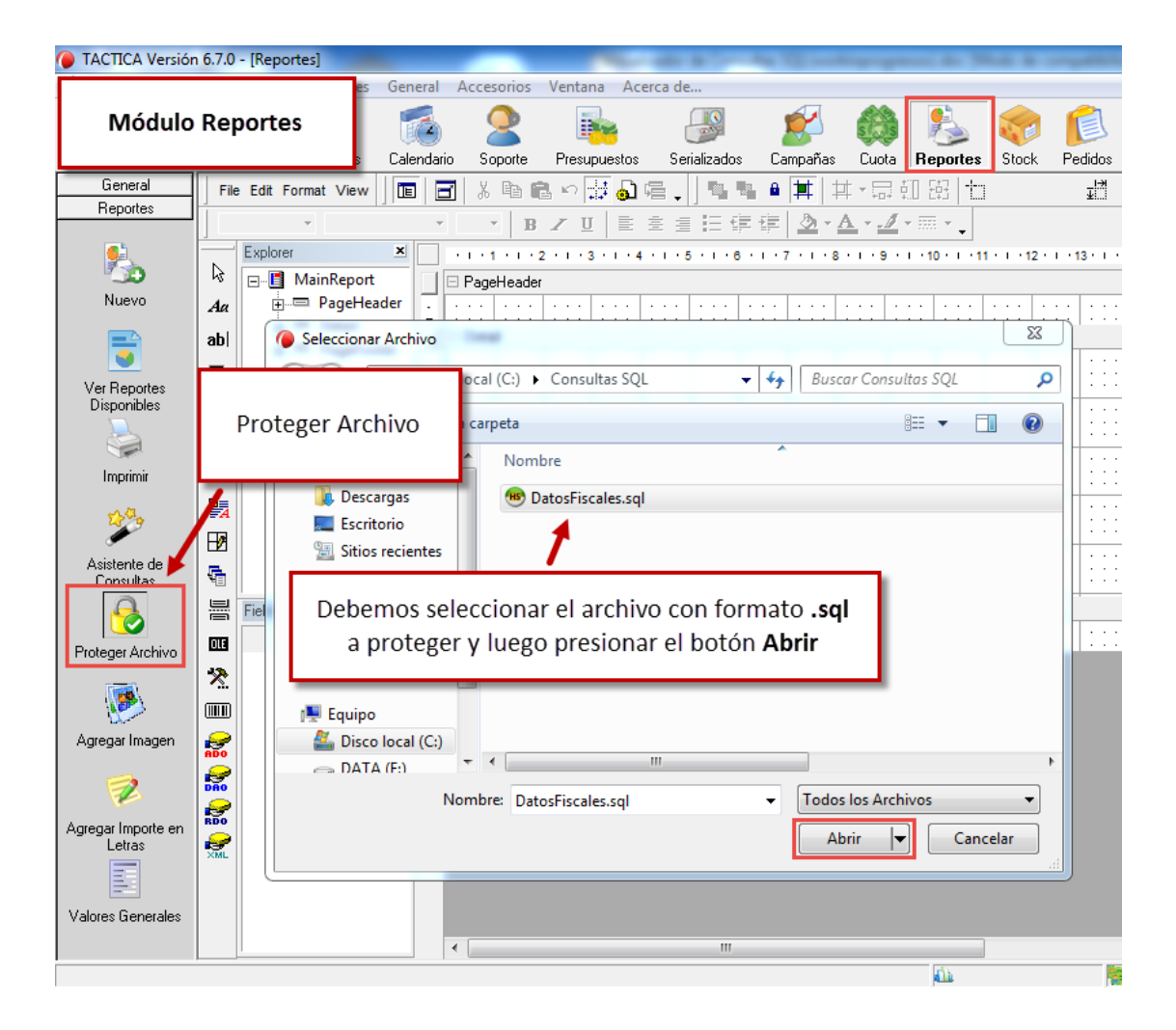

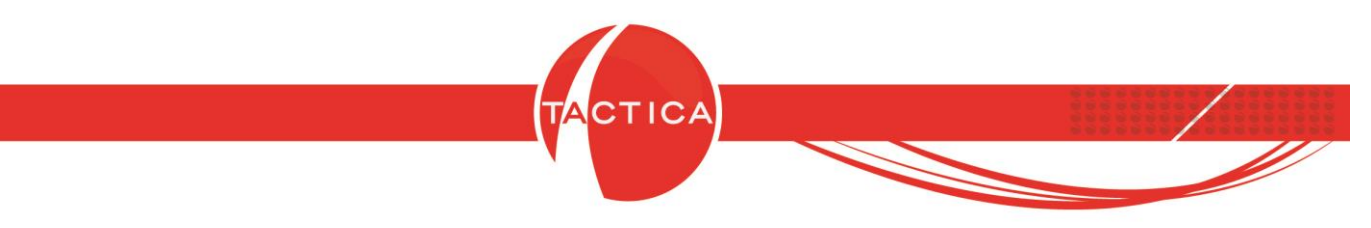

Automáticamente se creará una copia **protegida** en la misma ubicación en que se encuentra el archivo original.

|                                        |                                                                                |   |  | 23       |  |  |  |
|----------------------------------------|--------------------------------------------------------------------------------|---|--|----------|--|--|--|
| 😋 🔍 🗢 📗 🕨 Equipo                       | ► Disco local (C:) ► Consultas SQL                                             |   |  | <b>P</b> |  |  |  |
| Archivo Edición Ver Herramientas Ayuda |                                                                                |   |  |          |  |  |  |
| Organizar 👻 🐵 Abr                      | ir ▼ Nueva carpeta 🖁 🗄                                                         | - |  | 0        |  |  |  |
| ☆ Favoritos                            | Nombre                                                                         |   |  |          |  |  |  |
| 🐌 Descargas                            | 🐵 DatosFiscales(protegido).sql                                                 |   |  |          |  |  |  |
| Escritorio                             | 🐵 DatosFiscales.sql                                                            |   |  |          |  |  |  |
| Sitios recientes                       |                                                                                |   |  |          |  |  |  |
| 詞 Bibliotecas 🗏                        |                                                                                |   |  |          |  |  |  |
| 輚 Grupo en el hogar                    |                                                                                |   |  |          |  |  |  |
| 🖳 Equipo                               |                                                                                |   |  |          |  |  |  |
| 🚢 Disco local (C:)                     |                                                                                |   |  |          |  |  |  |
| 👝 DATA (E:)                            |                                                                                |   |  |          |  |  |  |
| •                                      |                                                                                |   |  | •        |  |  |  |
| CHS DatosFiscales<br>SQL-Script        | s(protegido).sql  Fecha de modifica 22/05/2019 12:51 p.m.<br>Tamaño: 496 bytes |   |  |          |  |  |  |
|                                        |                                                                                |   |  |          |  |  |  |

Esta es la copia que ahora se podrá abrir desde la opción "Abrir SQL Protegido".

| Visualizador de Consultas SQL |                                                                                                 |
|-------------------------------|-------------------------------------------------------------------------------------------------|
| 🖉 📢 🏂                         |                                                                                                 |
|                               |                                                                                                 |
|                               | Abrir                                                                                           |
| Abrir SQL Protegido           | → → → → → → → → → → → → → → → → → → →                                                           |
|                               | Organizar 🔻 Nueva carpeta 🔠 🔻 🗍 🔞                                                               |
|                               | ★ Favoritos                                                                                     |
|                               | Descargas 🛛 🕲 DatosFiscales(protegido).sql                                                      |
| _                             | Sitios recientes                                                                                |
|                               | Debemos seleccionar la consulta SQL <b>protegida</b><br>y luego presionar el botón <b>Abrir</b> |
|                               | Lisco local (C:)                                                                                |
|                               |                                                                                                 |
|                               | Archivos sql (*.sql)                                                                            |
| 1                             | <u>C</u> errar                                                                                  |
|                               |                                                                                                 |

Hoja 18 de 19 - 07/06/2019

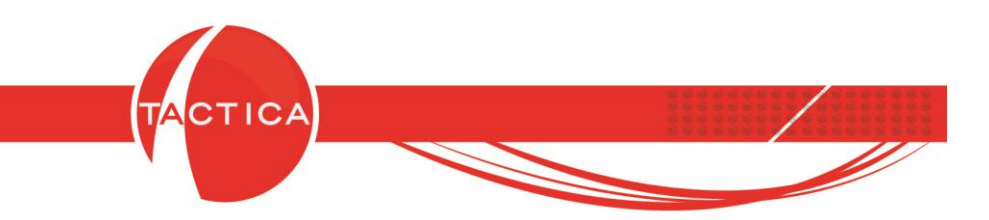

La consulta protegida se mostrará del mismo modo en que se muestran las demás. Tampoco habrá cambios en cuanto al uso de la misma en general.

La única diferencia será que si la modificamos, ahora no se podrá ver el detalle de la consulta, ya que la misma estará protegida.

| 🔣 Visualizador de Consultas SQL                                      |                                                                       |                                                                              |  |  |  |  |  |
|----------------------------------------------------------------------|-----------------------------------------------------------------------|------------------------------------------------------------------------------|--|--|--|--|--|
|                                                                      |                                                                       |                                                                              |  |  |  |  |  |
| Consultas SQL                                                        |                                                                       | ×                                                                            |  |  |  |  |  |
| Busqueda       Opciones         Usuario       [Todos]         Nombre | Seleccionamos el ícono para Abrir<br>consultas y luego la modificamos | Image: Consulta SQL       Consulta SQL       Consulta SQL       Consulta SQL |  |  |  |  |  |
|                                                                      |                                                                       |                                                                              |  |  |  |  |  |
|                                                                      |                                                                       |                                                                              |  |  |  |  |  |

| Consulta S | QL                                                   | x                                |
|------------|------------------------------------------------------|----------------------------------|
| Nombre     | Datos Fiscales (protegido)                           | [                                |
| Consulta   | (CONSULTA PROTEGIDA)                                 | *                                |
|            | Si está protegida, la consulta<br>no se podrá copiar | ~                                |
|            |                                                      | <u>A</u> ceptar <u>C</u> ancelar |
|            |                                                      |                                  |

#### Hoja 19 de 19 - 07/06/2019